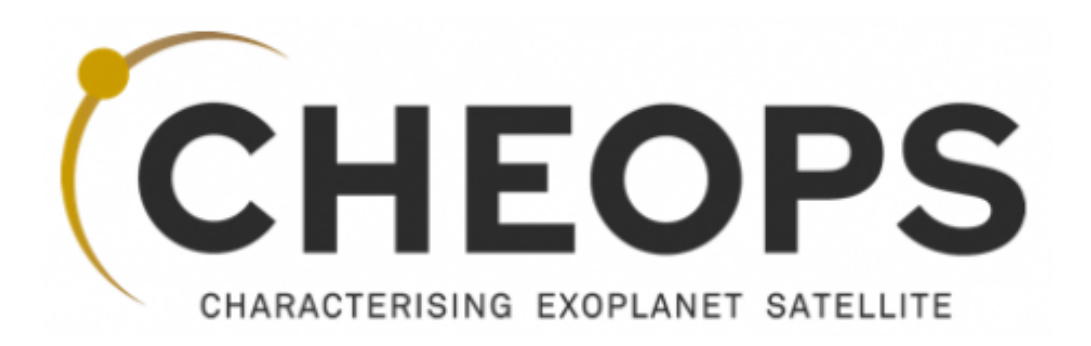

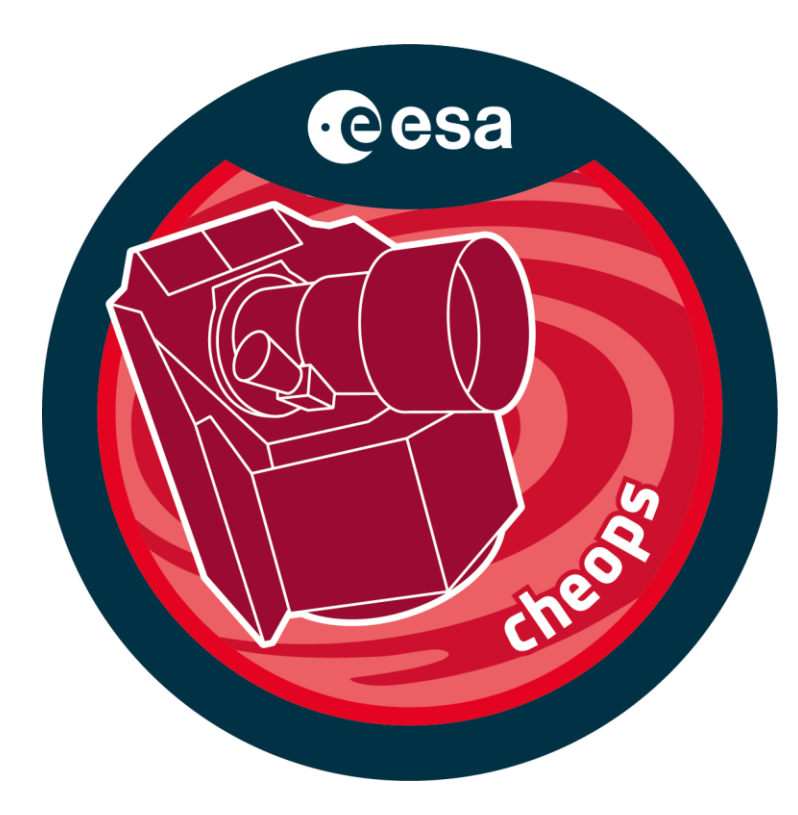

# CHEOPS Feasibility Checker Guidelines

(v\_3.0, March 2025)

(SFC 11.16.0)

Prepared by Nicolas BILLOT, Anja BEKKELIEN, Alexis HEITZMANN and Adrien DELINE on behalf of the CHEOPS Science Operations Center

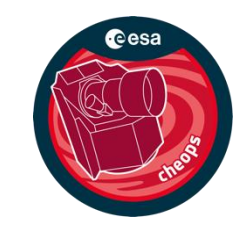

The CHEOPS Scheduling Feasibility Checker (SFC) is a tool that simulates your observations and provides an overview of the expected schedulable opportunities of a given observation request with CHEOPS, considering all the constraints related to CHEOPS' orbit. Note that the SFC is not updated with CHEOPS' latest orbital data. The SFC results are therefore to be taken with a grain of salt, especially when it comes to the timing of the Earth constraints.

This guide explains how to use the SFC.

### PRELUDE

Using the SFC is the most advanced way of knowing when and how a target is schedulable with CHEOPS. While we emphasize that most of the time, it is **crucial** to make use of the SFC to maximize the chances of an observation request being scheduled, there are simpler ways to estimate, at first order, whether any given target is observable:

- Sky visibility maps
- CHEOPS Visibility Tool

Both are presented in the following slides, before moving on to the actual SFC guidelines.

Starting from the AO-6 call, the SFC and the Visibility Tool are available on **ESA's Datalabs platform**, which makes it possible to run the tools in a web browser without any prior software installation. Please follow the instructions on <u>https://www.cosmos.esa.int/web/datalabs/self-registration</u> to get access to Datalabs. Request your account two working days prior to its expected usage.

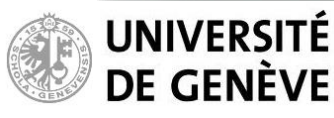

# **CHEOPS** Feasibility Checker Guidelines

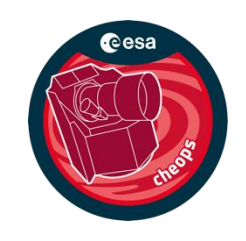

### **PRELUDE 1 – Sky visibility maps**

If your target is in the grey zone, then it is observable at that time. Lighter shades of grey indicate longer interruptions, down to 50% efficiency (i.e., 50% of the visit will contain data)

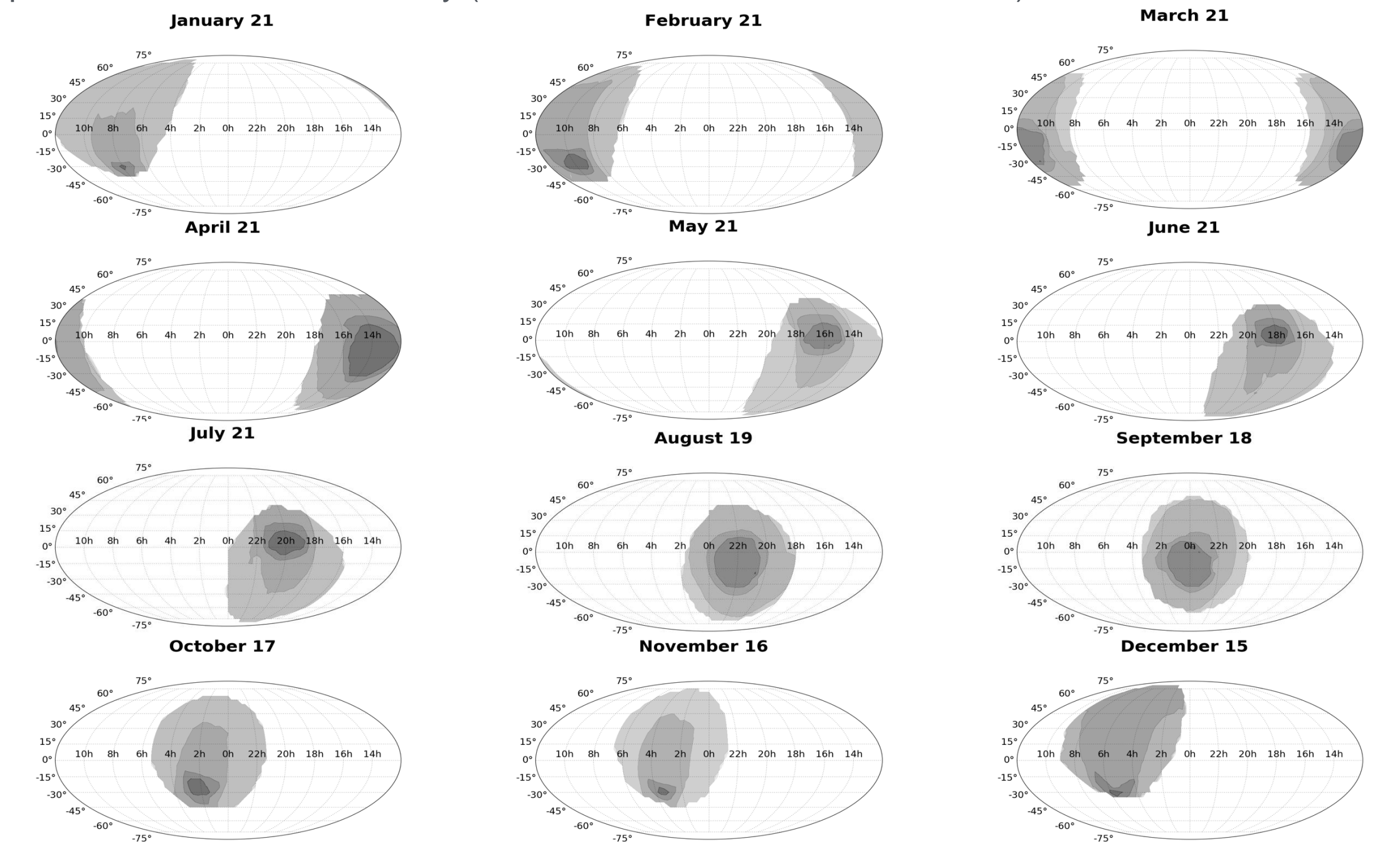

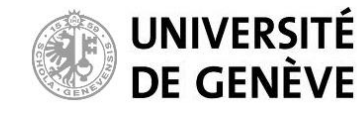

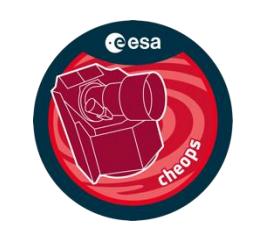

### **PRELUDE 2 – CHEOPS visibility tool**

The CHEOPS Visibility Tool is a simple tool that will allow you to know when your target(s) is(are) visible and with what efficiency. Efficiencies (fraction of visit containing data) are estimated at a given RA/Dec for a 'standard' visit designed to average out all interruptions (Earth occultations, Earth straylight and South Atlantic Anomaly crossings).

This tool is made to:

- Easily and quickly check observability
- Assess if the efficiency is sufficient for the required science case
- Obtain the efficiency profile over the visibility window for the bright and faint case
- See if your target is the FOV of Kepler/K2, JWST and PLATO.

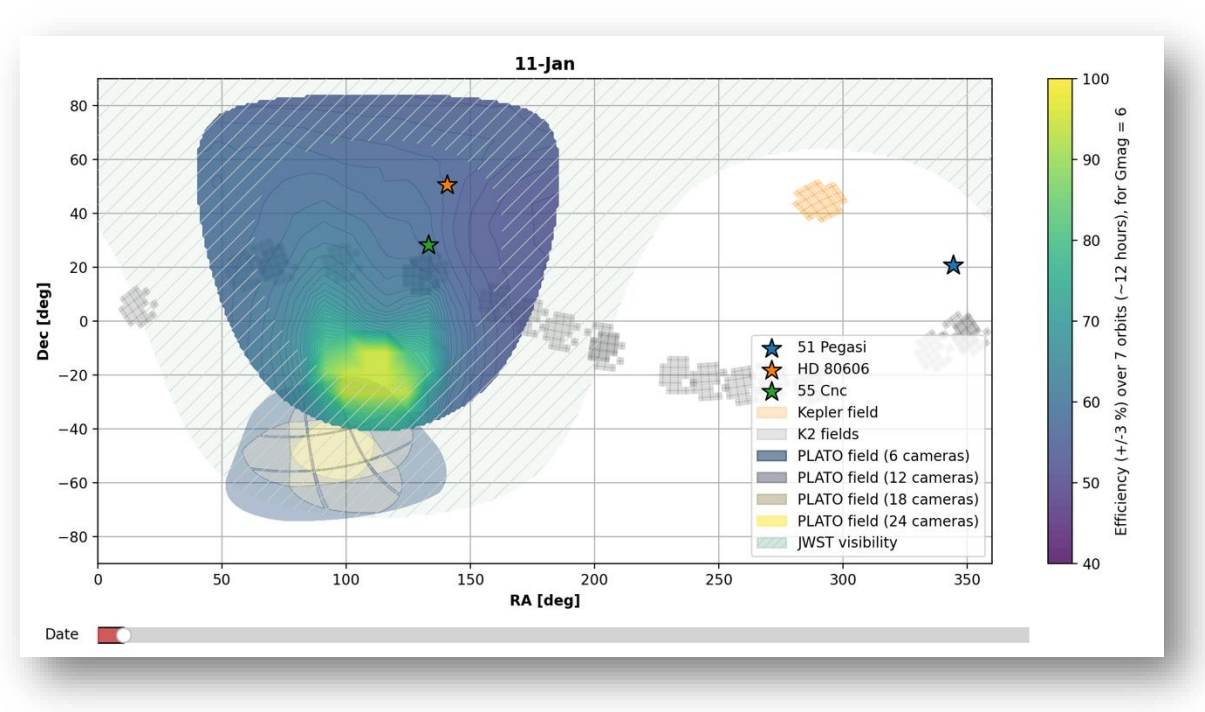

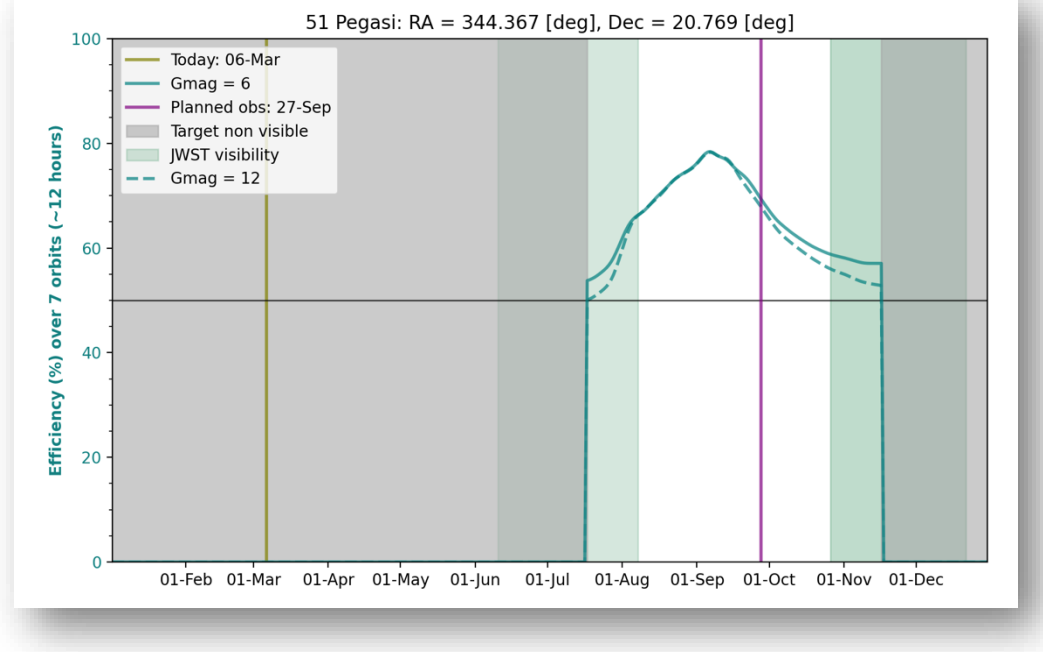

Since the CHEOPS AO-6 call, the CHEOPS Visibility Tool is on the **ESA's Datalabs platform**. On the next slide we explain how to access and use the tool.

### ! The Visibility tool should not replace the use of the SFC to submit a CHEOPS proposal !

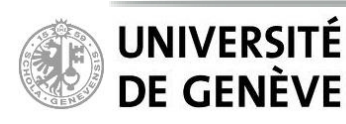

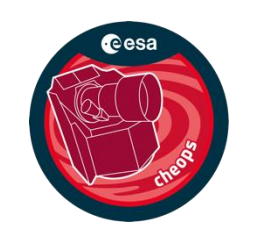

### PRELUDE 2 – CHEOPS visibility tool

Accessing and starting the Visibility tool, i.e, the **cheops-vis** datalabs on the **ESA's Datalabs platform**, is done very similarly to the SFC as described later in the document:

1. Follow the procedure described on *slide* 7, replacing **cheops-sfc** with **cheops-vis** 

2. Wait for the datalab to start. Once ready, a terminal with all the instructions on how to use the tool will appear.

| ➡ → THE EUROPEAN SPACE AGENCY                                                                                                  |   |   |   |   | • | es  | а |
|----------------------------------------------------------------------------------------------------|---|---|---|---|---|-----|---|
| ESA Datalabs [0.15.0/BETA]                                                                                                    | A | G | 8 | Q | ¢ | 2 ( | ? |
| <b>த</b> தி                                                                                                    |   |   |   |   |   |     |   |
|                                                                                                    |   |   |   |   |   |     |   |
| nnis (oot is used to assess whether your targetts) istare, ouservable with theory, when it is visible, and at what erritienty. |   |   |   |   |   |     |   |

3. To access the folder associated with the visibility tool, follow the procedure described on *slide 9*. In */my\_workspace/cheop-vis/, you will find:* 

The output folder, containing one efficiency plot and one summary .csv file for each target requested.
An example 'targets\_example\_file.csv' file for the Multi-target mode of the tool. Note: You can copy this file as described on *slide 10* to have your own custom file. The file **needs** to be in this folder to be used with the '-- target\_file' argument (see instructions in the datalabs).

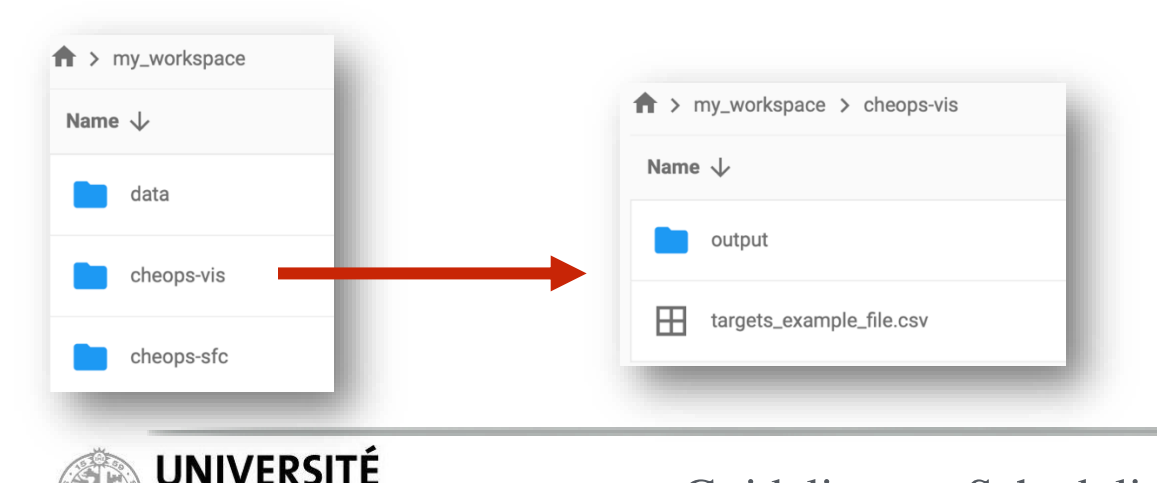

**DE GENÈVE** 

Once you have found when and how well is your target visible with CHEOPS, move on to the following pages to use the SFC, which will tell you when each opportunity of your observation requests occurs.

# **CHEOPS** Feasibility Checker Guidelines

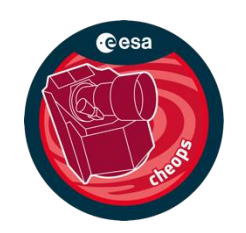

### Launch the CHEOPS-SFC datalab

- 1. Open <u>https://datalabs.esa.int</u> in a web browser and log in using your ESA Cosmos credentials.
- 2. Click on the flask icon in the top right menu.
- 3. Click the "Launch new" button.

- 4. Search for the name of the datalab
- 5. Then select the datalab by clicking on it in the results below.

- 6. Optionally, give the datalab a name of your choice.
- 7. Press "Launch it!".

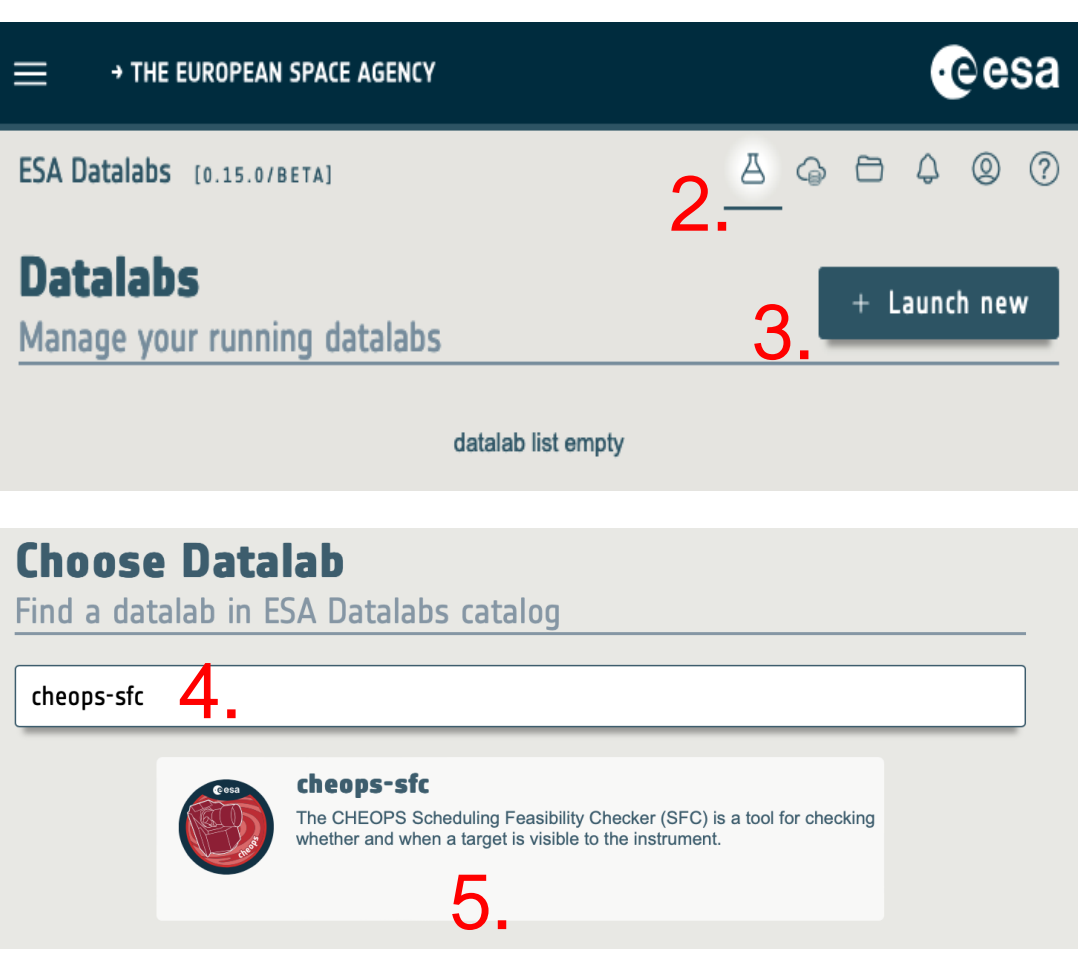

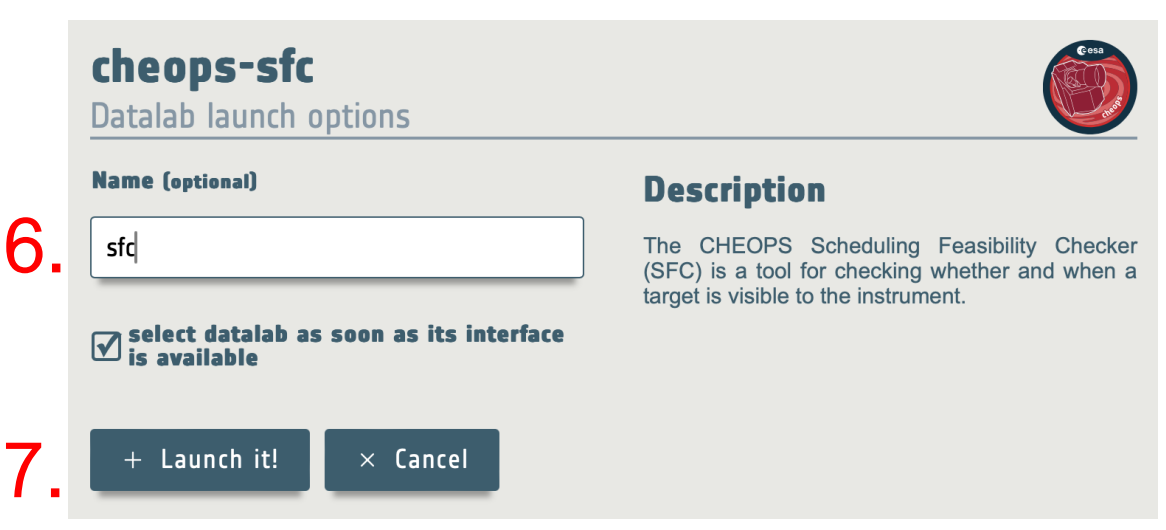

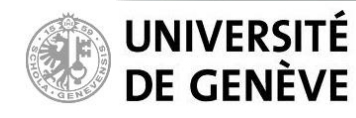

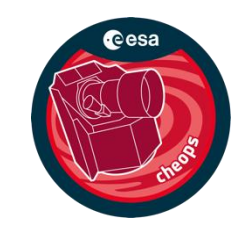

#### Launch the CHEOPS-SFC datalab

Wait for the datalab to start, which can take up to 20 seconds. Once ready, the SFC GUI will pop up.

|                   | UROPEAN SPA    | CE AGENCY     |          |          |          |          |           |              |          |          |          |          |          |           | •          | esa      |   |
|-------------------|----------------|---------------|----------|----------|----------|----------|-----------|--------------|----------|----------|----------|----------|----------|-----------|------------|----------|---|
| ESA Datalabs      | [0.15.0/BETA]  |               |          |          |          |          |           |              |          |          |          |          |          | A G       | <b>B 4</b> | Q ?      |   |
|                   |                |               |          |          |          |          | CHEOPS SO | : MPS HMI FC |          |          |          |          |          |           |            |          | 1 |
| MPS Eile Edit An  | alysis ⊻iew    | Help          |          |          |          |          |           |              |          |          |          |          |          |           |            |          |   |
| 🗖 Gantt           |                |               |          |          |          |          |           |              |          |          |          |          |          |           |            | - 0      |   |
|                   |                |               |          |          |          |          |           |              |          |          |          |          |          | 05-03-202 | 5          | -        | 1 |
| FEASIBILITY       | 11:00:00       | 12:00:00      | 13:00:00 | 14:00:00 | 15:00:00 | 16:00:00 | 17:00:00  | 18:00:00     | 19:00:00 | 20:00:00 | 21:00:00 | 22:00:00 | 23:00:00 | 00:00:00  | 01:00:00   | 02:00:0  |   |
| Visits            |                |               | 10100100 | 1.0000   | 10.00.00 | 10.0000  | 1110000   | 10.00100     | 10100100 | 20100100 | 21.00100 |          | 201000   | 00100100  | 01.0000    | 102.0010 |   |
| SAA               |                |               |          |          |          |          |           |              |          |          |          |          |          |           |            |          |   |
| Earth Limb        |                |               |          |          |          |          |           |              |          |          |          |          |          |           |            |          |   |
| Stray Light       |                |               |          |          |          |          |           |              |          |          |          |          |          |           |            |          |   |
|                   |                |               |          |          |          |          |           |              |          |          |          |          |          |           |            |          |   |
| •                 |                |               |          |          |          |          |           |              |          |          |          |          |          |           |            |          |   |
|                   |                |               |          |          |          |          |           |              |          |          |          |          |          |           |            | *        |   |
| •                 |                |               |          |          |          |          |           |              |          |          |          |          |          |           |            | Þ        |   |
| Observation Reque | est 🗖 Visits [ | _ Feasibility | Report   |          |          |          |           |              |          |          |          |          |          |           |            | - 0      | 2 |
| Property          |                | Value         |          |          |          |          |           |              |          |          |          |          |          |           |            |          |   |
|                   |                |               |          |          |          |          |           |              |          |          |          |          |          |           |            |          |   |
|                   |                |               |          |          |          |          |           |              |          |          |          |          |          |           |            |          |   |
|                   |                |               |          |          |          |          |           |              |          |          |          |          |          |           |            |          |   |
|                   |                |               |          |          |          |          |           |              |          |          |          |          |          |           |            |          |   |
|                   |                |               |          |          |          |          |           |              |          |          |          |          |          |           |            |          |   |
|                   |                |               |          |          |          |          |           |              |          |          |          |          |          |           |            |          |   |
| I                 |                |               |          |          |          |          |           |              |          |          |          |          |          |           |            |          | : |
| desktop 1         | CHEOPS SOC M   | 1P            |          |          |          |          |           |              |          |          |          |          |          |           |            | 11:34    |   |

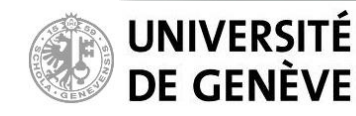

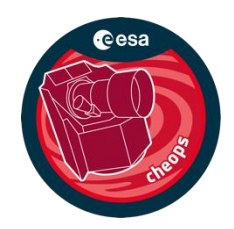

∙eesa

### **Datalabs Workspace**

Go to your Datalabs Workspace by hovering the mouse pointer over the "Folder" icon in the top menu, then click on "My Workspace".

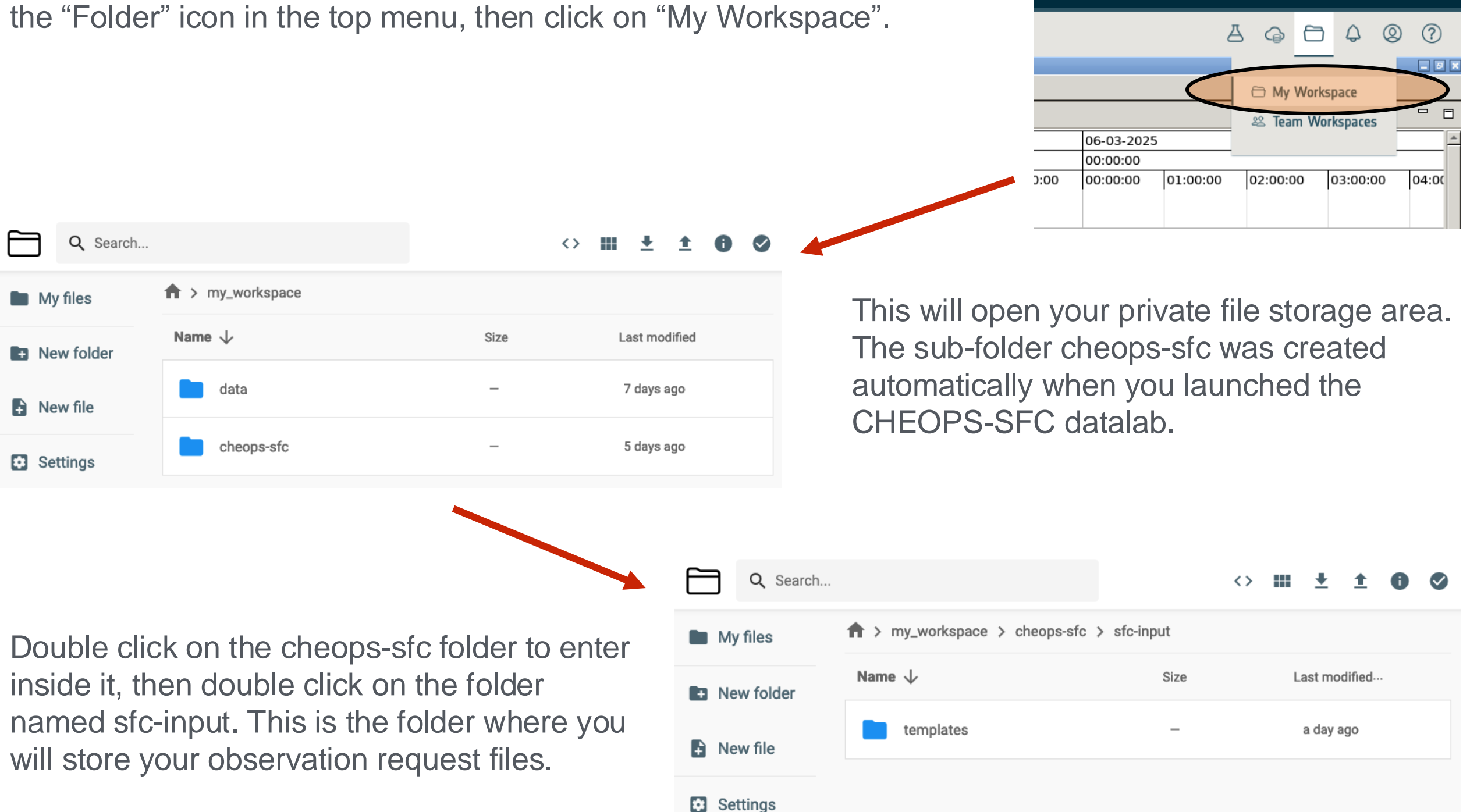

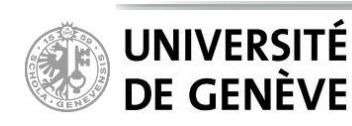

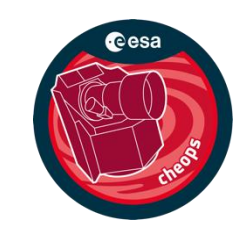

### **Copy observation request template file**

The templates folder contains two observation request templates that you can use as a starting point:

CH\_TU2025-03-01T10-00-00\_EXT\_APP\_ObservationRequests\_V0003.xml (time critical observations) CH\_TU2025-03-01T10-00-00\_EXT\_APP\_ObservationRequests\_V0004.xml (non-time critical observations)

Copy the file you wish to use into the sfc-input folder following the steps below. Do not modify the templates themselves!

- 1. Double click on the templates folder to go inside it.
- 2. Mark the template file you wish to copy by clicking on it.
- 3. Click on the "copy" icon in the menu.
- 4. In the popup window, double-click on the "folder" icon to select the parent folder.
- 5. Click "Copy".
- 6. You will be taken back up to the sfcinput folder which will now contain the copied file.

#### TIPS:

It is also possible to drag-and-drop files from your computer into the sfc-input folder.

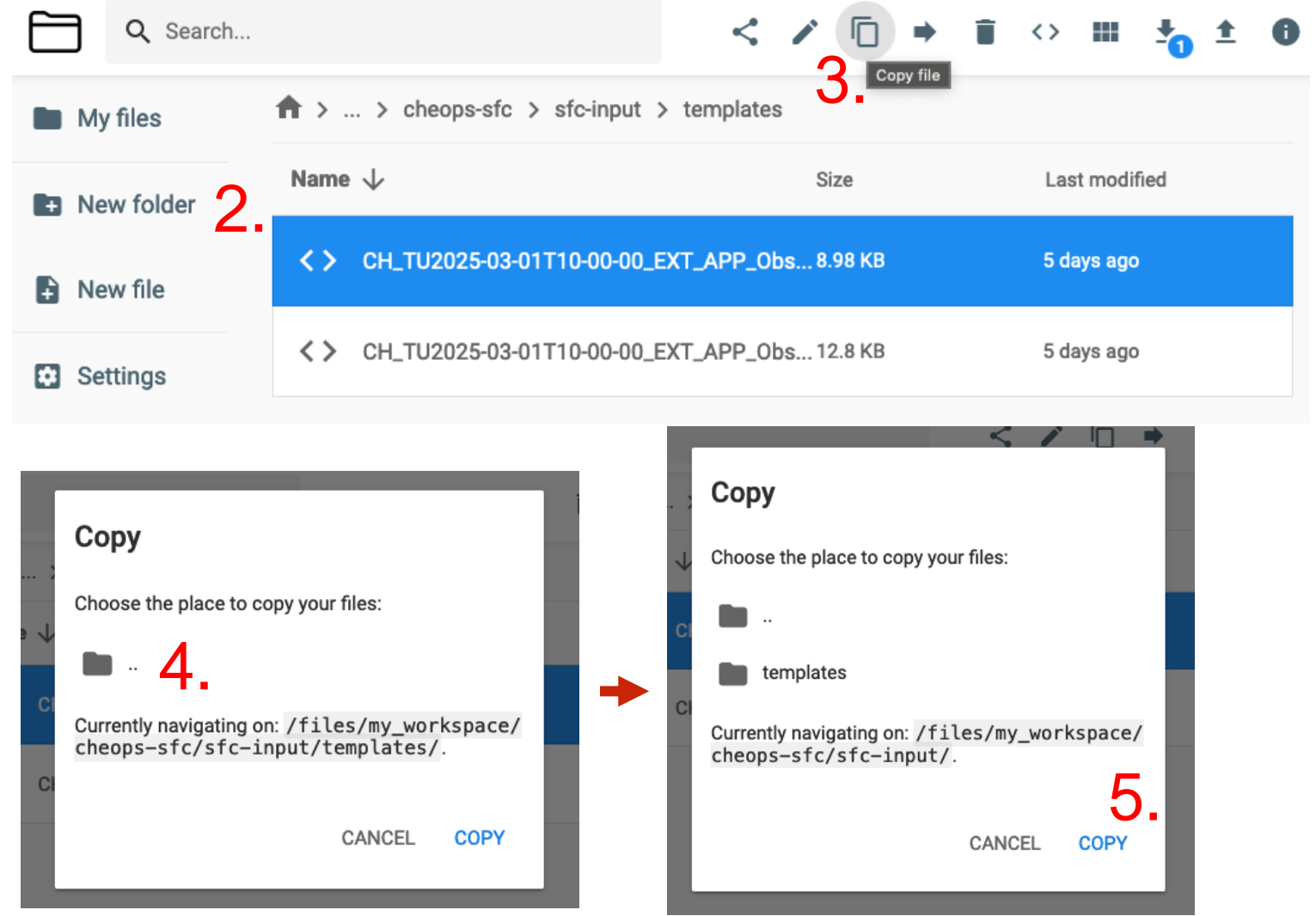

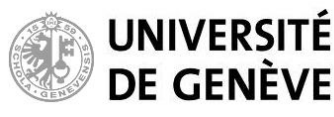

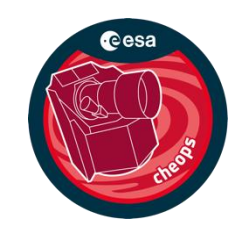

### Edit the observation request file to define technical details of your desired observation

You can edit your file directly in the Datalabs Workspace by double-clicking on it. This example shows the copy of the template file CH\_TU2025-03-01T10-00-00\_EXT\_APP\_ObservationRequests\_V0003.xml.

### Follow instructions from file header, only edit relevant parameters:

Target\_Name Target\_Magnitude R.A. — Dec Earliest\_Start / Latest\_End (**optional**) Transit\_Time Transit\_Period Visit\_Duration Minimum\_Effective\_Duration Earliest/Latest\_Observation\_Start Critical phase ranges (**optional**)

### Save the file after editing

#### WARNING:

This file must contain only one request (it will fail otherwise), and only the above parameters should be modified. They are identified as such in the file (see header). Re-organizing the file structure or changing not-recommended parameters will likely make the file ingestion fail!

|         | → THE EUROPEAN SPACE AGENCY                                                                                                    |         |       | •      | 9e    | sa |  |  |  |  |  |  |  |
|---------|----------------------------------------------------------------------------------------------------|---------|-------|--------|-------|----|--|--|--|--|--|--|--|
| ESA     | Datalabs [0.15.0/BETA]                                                                                                    | G       | 8     | ¢      | 0     | ?  |  |  |  |  |  |  |  |
| ×       | CH_TU2025-03-01T10-00-00_EXT_APP_ObservationRequests_V0                                                                                                    | 003.xı  | ml    |        |       | 8  |  |  |  |  |  |  |  |
| ♠>      | > cheops-sfc > sfc-input > CH_TU2025-03-01T10-00-00_EXT_APP_ObservationRequests_V0003.xml                                                                                                    |         |       |        |       |    |  |  |  |  |  |  |  |
| 1       | xml version="1.0" encoding="UTF-8"?                                                                                                    |         |       |        |       | 1  |  |  |  |  |  |  |  |
| 2       | </td <td></td> <td>&gt;</td> <td></td> <td></td> <td></td>                                                                                                    |         | >     |        |       |    |  |  |  |  |  |  |  |
| 3       | </td <td></td> <td>&gt;</td> <td></td> <td></td> <td></td>                                                                                                    |         | >     |        |       |    |  |  |  |  |  |  |  |
| 4       | </td <td></td> <td>&gt;</td> <td></td> <td></td> <td></td>                                                                                                    |         | >     |        |       |    |  |  |  |  |  |  |  |
| 5       | Tamplete Observation Desweet file v. 11 10 0</td <td></td> <td>&gt;</td> <td></td> <td></td> <td></td>                                                                                                    |         | >     |        |       |    |  |  |  |  |  |  |  |
| 10<br>7 | Template Observation Request file V. 11.16.0</td <td></td> <td>&gt;</td> <td></td> <td></td> <td></td>                                                                                                    |         | >     |        |       |    |  |  |  |  |  |  |  |
| 8       | <pre><!-- This file can be indested in the CHEOPS Eegsibility Checker v11 16</pre--></pre>                                                                                                    | a       | >     |        |       |    |  |  |  |  |  |  |  |
| o<br>o  | Ints file can be ingested in the chlors reastbillity checker vii.io.</p                                                                                                    | 0       |       |        |       |    |  |  |  |  |  |  |  |
| 10      | </td <td></td> <td>&gt;</td> <td></td> <td></td> <td></td>                                                                                                    |         | >     |        |       |    |  |  |  |  |  |  |  |
| 11      | Structure states and states and states an |         | >     |        |       |    |  |  |  |  |  |  |  |
| 12      | how to set up a time-critical observation</td <td></td> <td>&gt;</td> <td></td> <td></td> <td></td>                                                                                                    |         | >     |        |       |    |  |  |  |  |  |  |  |
| 13      | </td <td></td> <td>&gt;</td> <td></td> <td></td> <td></td>                                                                                                    |         | >     |        |       |    |  |  |  |  |  |  |  |
| 14      | </td <td></td> <td>&gt;</td> <td></td> <td></td> <td></td>                                                                                                    |         | >     |        |       |    |  |  |  |  |  |  |  |
| 15      | ONLY EDIT LINES PRECEDED by ###################################</td <td></td> <td>&gt;</td> <td></td> <td></td> <td></td>                                                                                                    |         | >     |        |       |    |  |  |  |  |  |  |  |
| 16      | </td <td></td> <td>&gt;</td> <td></td> <td></td> <td></td>                                                                                                    |         | >     |        |       |    |  |  |  |  |  |  |  |
| 17      | </td <td></td> <td>&gt;</td> <td></td> <td></td> <td></td>                                                                                                    |         | >     |        |       |    |  |  |  |  |  |  |  |
| 18      | If you edit lines NOT preceded by ###################################</td <td></td> <td>&gt;</td> <td></td> <td></td> <td></td>                                                                                                    |         | >     |        |       |    |  |  |  |  |  |  |  |
| 19      | the ingestion of this file in the Feasibility Checker might fail</td <td></td> <td>&gt;</td> <td></td> <td></td> <td></td>                                                                                                    |         | >     |        |       |    |  |  |  |  |  |  |  |
| 20      | (the order of the parameters/lines matters)</td <td></td> <td>&gt;</td> <td></td> <td></td> <td></td>                                                                                                    |         | >     |        |       |    |  |  |  |  |  |  |  |
| 21      | </td <td></td> <td>&gt;</td> <td></td> <td></td> <td></td>                                                                                                    |         | >     |        |       |    |  |  |  |  |  |  |  |
| 22      |                                                                                                    |         | >     |        |       |    |  |  |  |  |  |  |  |
| 23      | File prepared by CHEOPS SOC - UGE - NB1/ABE - Feb. 20, 2025</p                                                                                                    |         | >     |        |       |    |  |  |  |  |  |  |  |
| 24      |                                                                                                    |         | >     |        |       |    |  |  |  |  |  |  |  |
| 25      | </td <td>Namoor</td> <td>&gt;</td> <td>homal</td> <td></td> <td></td>                                                                                                    | Namoor  | >     | homal  |       |    |  |  |  |  |  |  |  |
| 20 .    | ="ext_app_observation_requests_schema.xsd">                                                                                                    | ununesp | ucesc | Temalo | cutto |    |  |  |  |  |  |  |  |
| 27 -    | <earth_explorer_header></earth_explorer_header>                                                                                                    |         |       |        |       |    |  |  |  |  |  |  |  |
| 28 -    | <fixed_header></fixed_header>                                                                                                    |         |       |        |       |    |  |  |  |  |  |  |  |
| 29      | <file_name>CH_TU2025-03-01T10-00-00_EXT_APP_ObservationRequests_V0003<td>e_Name&gt;</td><td>•</td><td></td><td></td><td></td></file_name>                                                                                                    | e_Name> | •     |        |       |    |  |  |  |  |  |  |  |
| 30      | 30 <+ile_Description>Observation requests file<br>31 Alternation file for CMEORS absorvation Request is Eastibility(backer (rhose 1) and RMT2 (                                                                                                    |         |       |        |       |    |  |  |  |  |  |  |  |
| 31      | . <notes>Template file for CHEOPS observation Request : FeasibilityChecker (phase-1) and PHT2 (phase-2)</notes>                                                                                                    |         |       |        |       |    |  |  |  |  |  |  |  |
| 22      | J                                                                                                    |         |       |        |       |    |  |  |  |  |  |  |  |
| 32      | <mlsslon>(neuPS</mlsslon>                                                                                                    |         |       |        |       |    |  |  |  |  |  |  |  |

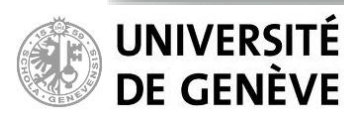

### **Feasibility Checker Guidelines** CHEOPS

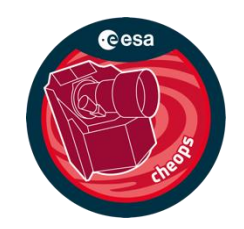

### Read in the observation request file in the Feasibility Checker

1. Go back to the by hovering the flask icon in the your datalab.

| Strifte ChEOPS-SPC databas         the mouse pointer over the         the Datalab menu and select         Wy files         Name         12:00:00         12:00:00         12:00:00         12:00:00         12:00:00         12:00:00         12:00:00         12:00:00         12:00:00         12:00:00         12:00:00         12:00:00         12:00:00         12:00:00         12:00:00         12:00:00         12:00:00         12:00:00         12:00:00         12:00:00         12:00:00         12:00:00         12:00:00         12:00:00         12:00:00         12:00:00         12:00:00         12:00:00         12:00:00         12:00:00         12:00:00         12:00:00         12:00:00         12:00:00         12:00:00         12:00:00         12:00:00         12:00:00         12:00:00         12:00:00         12:00:00      <                                                                                                    | the         |                | ססר      |                      | atalak           | -        |          | → THE EURO  |              | eesa         |            |             |       |        |       |           |          |      |              |
|----------------------------------------------------------------------------------------------------|-------------|----------------|----------|----------------------|------------------|----------|----------|-------------|--------------|--------------|------------|-------------|-------|--------|-------|-----------|----------|------|--------------|
| the Datalab menu and select<br>My files  Army_workspace > cheopesic > sic-input<br>My files  Army_workspace > cheopesic > sic-input<br>Name  Size  Last modified<br>a day spo<br>a day spo                                                                                                    | he m        |                | noint    |                      | alaiai<br>Ar the | J        | ESA Da   | talabs [0.1 | 15.0/BETA]   |              |            |             |       | 1      | 8     | 0         | ¢        | 0    | ?            |
| My files          My files       Mame       Size       Last modified         a day ego       a day ego       a day ego       a day ego         15:00:00       12:00:00       12:00:00       12:00:00       12:00:00       10:00:00       00:00:00       00:00:00       00:00:00       00:00:00       00:00:00       00:00:00       00:00:00       00:00:00       00:00:00       00:00:00       00:00:00       00:00:00       00:00:00       00:00:00       00:00:00       00:00:00       00:00:00       00:00:00       00:00:00       00:00:00       00:00:00       00:00:00       00:00:00       00:00:00       00:00:00       00:00:00       00:00:00       00:00:00       00:00:00       00:00:00       00:00:00       00:00:00       00:00:00       00:00:00       00:00:00       00:00:00       00:00:00       00:00:00       00:00:00       00:00:00       00:00:00       00:00:00       00:00:00       00:00:00       00:00:00       00:00:00       00:00:00:00       00:00:00       00:00:00       00:00:00       00:00:00       00:00:00       00:00:00       00:00:00       00:00:00       00:00:00       00:00:00       00:00:00       00:00:00:00       00:00:00:00       00:00:00:00       00:00:00:00       00:00:00:00       00:00:00:00:00:00:00:00       00:00:00:00:00:00:00:00:00:00:00:00       00:0                                                                                                    | the D       | atalat         | o men    | u and                | l selec          | ct       |          | Q Search.   |              |              |            |             |       |        | ⊖ sfc | >         | <b>±</b> | 0    |              |
| Name       Size       Last modified         iew jelp       05-03-2025       0000000       98.68       42 minutes ago         15:00:00       18:00:00       19:00:00       22:00:00       22:00:00       02:00:00       02:00:00       02:00:00         15:00:00       18:00:00       19:00:00       20:00:00       22:00:00       22:00:00       02:00:00       02:00:00       02:00:00       02:00:00       02:00:00       02:00:00       02:00:00       02:00:00       02:00:00       02:00:00       02:00:00       02:00:00       02:00:00       02:00:00       02:00:00       02:00:00       02:00:00       02:00:00       02:00:00       02:00:00       02:00:00       02:00:00       02:00:00       02:00:00       02:00:00       02:00:00       02:00:00       02:00:00       02:00:00       02:00:00       02:00:00       02:00:00       02:00:00       02:00:00       02:00:00       02:00:00       02:00:00       02:00:00       02:00:00       02:00:00       02:00:00       02:00:00       02:00:00       02:00:00       02:00:00       02:00:00       02:00:00       02:00:00       02:00:00       02:00:00       02:00:00       02:00:00       02:00:00       02:00:00       02:00:00       02:00:00       02:00:00       02:00:00       02:00:00       02:00:00                                                                                                    | I           |                |          |                      |                  |          | My f     | files       | <b>h</b> > m | y_workspac   | e > cheops | -sfc > sfc- | input |        |       |           |          |      |              |
| 2. development development                                                                                                    |             |                |          |                      |                  |          |          |             | Name         | $\checkmark$ |            |             | S     | Size   | I     | Last mod  | ified    |      |              |
| 13:00:00 16:00:00 17:00:00 19:00:00 20:00:00 22:00:00 22:00:00 00:00:00 01:00:00 02:00:00 03:00 19:00:00 02:00:00 19:00:00 02:00:00 03:00 19:00:00 02:00:00 03:00 19:00:00 02:00:00 02:00:                                                                                                    | equest      | > 2            |          |                      |                  |          |          |             |              |              |            |             | - 0   |        | ę     | a day ago |          |      |              |
| 18:00:00       19:00:00       19:00:00       20:00:00       22:00:00       22:00:00       00:00:00       02:00:00       03:00       98 KB       42 minutes ago         15:00:00       10:00:00       10:00:00       10:00:00       02:00:00       02:00:00       03:00       02:00:00       03:00       00:00:00       02:00:00       03:00       00:00:00       02:00:00       03:00       00:00:00       02:00:00       03:00       00:00:00       02:00:00       03:00       00:00:00       02:00:00       03:00       00:00:00       02:00:00       03:00       00:00:00       02:00:00       03:00       00:00:00       02:00:00       03:00       00:00:00       02:00:00       03:00       00:00:00       00:00:00       02:00:00       03:00       00:00:00       00:00:00       00:00:00       00:00:00       00:00:00       00:00:00       00:00:00       00:00:00       00:00:00       00:00:00       00:00:00       00:00:00       00:00:00       00:00:00       00:00:00       00:00:00       00:00:00       00:00:00       00:00:00       00:00:00       00:00:00       00:00:00       00:00:00       00:00:00       00:00:00       00:00:00       00:00:00       00:00:00       00:00:00       00:00:00       00:00:00       00:00:00       00:00:00       00:00:00                                                                                                    |             |                |          |                      |                  |          |          |             |              | 05-03-202    | 5          |             |       |        |       |           |          |      |              |
| 2. Then, inside the datalab, select "File", then "Ingest Observation Request. from the SFC's menu.                                                                                                    | 15:00:00    | 16:00:00       | 17:00:00 | 18:00:00<br>18:00:00 | 19:00:00         | 20:00:00 | 21:00:00 | 22:00:00    | 23:00:00     | 00:00:00     | 01:00:00   | 02:00:00    | 03:00 | .98 KB | 4     | 42 minute | s ago    |      |              |
| 2. Then, inside the datalab, select "File", then "Ingest Observation Request. from the SFC's menu.                                                                                                    |             |                |          |                      |                  |          |          |             |              |              |            |             |       |        |       |           |          |      |              |
| Image: Second Second                                                                                                    |             |                |          |                      |                  |          |          |             |              |              |            |             |       |        |       |           |          |      |              |
| 2. Then, inside the datalab, select "File", then "Ingest Observation Request. from the SFC's menu.                                                                                                    |             |                |          |                      |                  |          |          |             |              |              |            |             |       |        |       |           |          |      |              |
| 2. Then, inside the datalab, select "File", then "Ingest Observation Request. from the SFC's menu.                                                                                                    |             |                |          |                      |                  |          |          |             |              |              |            |             |       |        |       |           |          |      |              |
| its Feesibility Report<br>Value<br>Value<br>Va<br>Value<br>Value<br>Value<br>Value<br>Value<br>Value<br>Value<br>Value<br>Value<br>Value<br>Valu |             |                |          |                      |                  |          |          |             |              |              |            |             |       | 2 TI   | nen   | insid     | de       | the  | د            |
| Its       Peasibility Report       Ithen "Ingest         Value       Observation Request.         from the SFC's menu.                                                                                                    |             |                |          |                      |                  |          |          |             |              |              |            |             | ×     | data   | lah ( | مام       | nt '     | "Fil | ر<br>م"      |
| value then ingest<br>Observation Request.<br>from the SFC's menu.                                                                                                    | its 📑 Feasi | ibility Report |          |                      |                  |          |          |             |              |              |            |             | - 0   | thon   | "lpa  | oot       | υ        |      | i <b>c</b> , |
| from the SFC's menu.                                                                                                    | Valu        | ue             |          |                      |                  |          |          |             |              |              |            |             |       |        | ing   | 631       |          |      |              |
| from the SFC's menu.                                                                                                    |             |                |          |                      |                  |          |          |             |              |              |            |             |       | Obs    | ervat | lon       | Ke       | qu   | est.         |
|                                                                                                    |             |                |          |                      |                  |          |          |             |              |              |            |             |       | trom   | the   | SFC       | ĴS       | me   | enu.         |
|                                                                                                    |             |                |          |                      |                  |          |          |             |              |              |            |             |       |        |       |           |          |      |              |
|                                                                                                    |             |                |          |                      |                  |          |          |             |              |              |            |             |       |        |       |           |          |      |              |
|                                                                                                    |             |                |          |                      |                  |          |          |             |              |              |            |             |       |        |       |           |          |      |              |
|                                                                                                    |             |                |          |                      |                  |          |          |             |              |              |            |             |       |        |       |           |          |      |              |
|                                                                                                    |             |                |          |                      |                  |          |          |             |              |              |            |             |       |        |       |           |          |      |              |

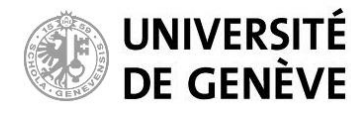

MPS

Ga Ga

FEASIBILITY

Visits

SAA

Earth Limb

Stray Light

Property

🗖 Observation Request 🛅 Visits 📑

Eile Edit Analysis View He ngest Observation Requ

00:00

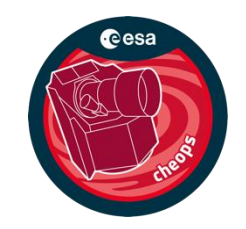

### Read in the observation request file in the Feasibility Checker

Select you observation request file and press OK.

| MPS <u>F</u> ile <u>E</u> dit <u>A</u> nalysis ⊻ie | ew <u>H</u> elp                                                                        |                                   |                                                |                   |            |          |       |
|----------------------------------------------------|----------------------------------------------------------------------------------------|-----------------------------------|------------------------------------------------|-------------------|------------|----------|-------|
| 🗖 Gantt                                            |                                                                                        |                                   |                                                |                   |            |          |       |
| FEASIBILITY                                        | 15:00 📝 🔯 media us                                                                     | er cheops-sfc <b>sfc-input</b>    |                                                |                   | 5 01:00:00 | 02:00:00 | 03:00 |
| Visits                                             | Places                                                                                 | Name                              | <b>•</b>                                       | Size Modified     |            |          |       |
| SAA                                                | 🔍 Search                                                                               | 🛅 templates                       |                                                | 12:04             |            |          |       |
| Earth Limb<br>Stray Light                          | <ul> <li>Recently Used</li> <li>home</li> <li>abekkeli</li> <li>File System</li> </ul> | <u></u> СН_ТU2025-03-01T10-00-00_ | EXT_AP. ObservationRequests_V0<br>Default path | 13.1 kB 12:28     |            |          |       |
|                                                    | i user                                                                                 |                                   | Deraant patri                                  |                   |            |          | ×     |
| Observation Request Visit Property                 |                                                                                        |                                   |                                                | ×.xml ▼<br>Cancel | •          |          |       |

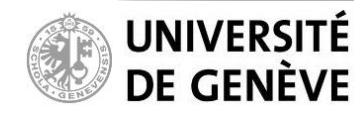

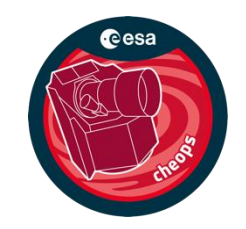

### Read in the observation request file in the Feasibility Checker

Successful ingestion of the observation request file.

| MPS  | <u>E</u> ile <u>E</u> dit <u>A</u> n | alysis 🛛  | <u>(</u> iew <u>H</u> elp |             |          |              |               |             |          |          |          |            |          |          |          |
|------|--------------------------------------|-----------|---------------------------|-------------|----------|--------------|---------------|-------------|----------|----------|----------|------------|----------|----------|----------|
| 🗖 Gi | antt                                 |           |                           |             |          |              |               |             |          |          |          |            |          |          |          |
| _    |                                      |           |                           |             |          |              |               |             |          |          |          | 05-03-2025 | 5        |          | <b></b>  |
| F    | EASIBILITY                           |           |                           | 1           |          | 18:00:00     | 1             | 1           | 1        | 1        | 1        | 00:00:00   | 1        | 1        | 1        |
|      |                                      | 00:00     | 15:00:00                  | 16:00:00    | 17:00:00 | 18:00:00     | 19:00:00      | 20:00:00    | 21:00:00 | 22:00:00 | 23:00:00 | 00:00:00   | 01:00:00 | 02:00:00 | 03:00    |
|      | Visits                               |           |                           |             |          |              |               |             |          |          |          |            |          |          |          |
|      | SAA                                  |           |                           |             |          |              |               |             |          |          |          |            |          |          |          |
|      | Earth Limb                           |           |                           |             |          |              |               |             |          |          |          |            |          |          |          |
|      | Stray Light                          |           |                           |             |          |              | In            | gestion     |          |          |          |            |          |          |          |
|      |                                      | _         |                           |             | Observa  | ation Reques | t successfull | y ingested. |          |          |          |            |          |          |          |
| ::J  |                                      |           |                           |             | í.       |              |               |             |          |          |          |            |          |          | -        |
| 4    |                                      | 1         |                           |             |          |              |               |             |          |          |          |            |          |          |          |
|      | oservation Reque                     | est 🗖 Vis | sits 📩 Feas               | ibility F   |          |              |               |             |          |          | ок       |            |          |          |          |
| Prop | erty                                 |           | Valu                      | Je          |          |              |               |             |          |          |          |            |          |          | <u>^</u> |
| 0    | bservation Categ                     | jory      | Tim                       | e Critical  |          |              |               |             |          |          |          |            |          |          |          |
| ⊽ Ta | arget                                |           |                           |             |          |              |               |             |          |          |          |            |          |          |          |
|      | Target Name                          |           | 55                        | Cnc         |          |              |               |             |          |          |          |            |          |          |          |
|      | Target Magnitud                      | le (mag)  | 5.9                       | 5000        |          |              |               |             |          |          |          |            |          |          |          |
|      | Right Ascension                      | (deg)     | 133                       | .14920      |          |              |               |             |          |          |          |            |          |          |          |
|      | Declination (deg                     | g)        | 28.                       | 33083       |          |              |               |             |          |          |          |            |          |          |          |
| v    | isit Duration (sec                   | :)        | 592                       | 60          |          |              |               |             |          |          |          |            |          |          |          |
| E    | arliest Start (JD)                   |           | 246                       | 0735.494459 | 398      |              |               |             |          |          |          |            |          |          |          |
| R    | equested Efficien                    | ncy (%)   | 50%                       | 6           |          |              |               |             |          |          |          |            |          |          |          |
| Tì   | ansit Time (BJD 1                    | TT)       | 245                       | 7063.2096   |          |              |               |             |          |          |          |            |          |          |          |
|      |                                      |           |                           | 00540       |          |              |               |             |          |          |          |            |          |          | <b>•</b> |

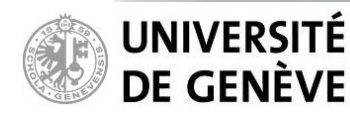

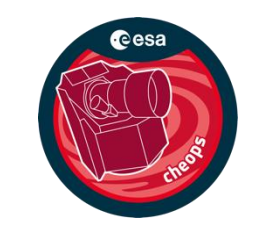

### Read in the observation request file in the Feasibility Checker

If you obtain a similar error message, it means that you have made an error when modifying the observation request file. Restart from the original observation request file following instructions found in the file to solve this issue.

| <u>M</u> PS <u>E</u> ile <u>E</u> dit <u>A</u> n | alysis 🔉 | ⊻iew <u>H</u> elp |            |                   |                                 |                                      |                              |                               |                              |                      |           |          |          |          |
|--------------------------------------------------|----------|-------------------|------------|-------------------|---------------------------------|--------------------------------------|------------------------------|-------------------------------|------------------------------|----------------------|-----------|----------|----------|----------|
| 🗖 Gantt                                          |          |                   |            |                   |                                 |                                      |                              |                               |                              |                      |           |          |          |          |
| FEASIBILITY                                      |          |                   |            |                   | 18:00:00                        |                                      |                              |                               |                              |                      | 05-03-202 | 5        |          |          |
|                                                  | 00:00    | 15:00:00          | 16:00:00   | 17:00:00          | 18:00:00                        | 19:00:00                             | 20:00:00                     | 21:00:00                      | 22:00:00                     | 23:00:00             | 00:00:00  | 01:00:00 | 02:00:00 | 03:00    |
| Visits                                           |          |                   |            |                   |                                 |                                      |                              |                               |                              |                      |           |          |          |          |
| SAA                                              |          |                   |            |                   |                                 | Error run                            | ning operatio                | n                             |                              |                      |           |          |          |          |
| Earth Limb                                       |          |                   |            | Error w           | hile extractir                  | ng entities of                       | type {Obser                  | vationReque                   | st} from file                | {/media/-            |           |          |          |          |
| Stray Light                                      |          |                   |            | User/ch<br>CH_TU: | eops-sfc/sfc<br>2025-03-01T     | -input/-<br>10-00-00_EX <sup>-</sup> | [_APP_Obser                  | vationReque                   | ests_V0003.xr                | nl}                  |           |          |          |          |
| •                                                |          |                   |            | Unabl<br>XML co   | e to extract (<br>ntents provid | data from the<br>ded (Caused l       | given input<br>by: null (Cau | content. (Ca<br>sed by: cvc-c | used by: Erro<br>omplex-type | r parsing<br>.2.4.a: |           |          |          |          |
| 4                                                |          |                   | _          | Invalid<br>'{Obse | content was<br>vation Regu      | found startir<br>Jest ID}' is e      | g with eleme<br>xpected.)))  | ent 'Observa                  | tion_Categor                 | y'. One of           |           |          |          | ×        |
| Observation Reque                                | est 🗖 Vi | isits 🗖 Feas      | ibility B  |                   |                                 |                                      |                              |                               |                              |                      |           |          |          |          |
| Broperty                                         |          |                   | 10         |                   |                                 |                                      |                              |                               | [                            | ок                   |           |          |          | <u>^</u> |
| Observation Cater                                | 1017/    | Tim               | e Critical |                   |                                 |                                      |                              |                               | <u></u>                      |                      | _         | _        | _        |          |
| ✓ Target                                         | ,ory     |                   | ic childan | _                 | _                               | _                                    | _                            | _                             | _                            | _                    | _         | _        | _        |          |
| Target Name                                      |          | 55                | Cnc        |                   |                                 |                                      |                              |                               |                              |                      |           |          |          |          |
| Target Magnitud                                  | le (mag) | 5.9               | 5000       |                   |                                 |                                      |                              |                               |                              |                      |           |          |          |          |
| Right Ascensior                                  | n (deg)  | 133               | .14920     |                   |                                 |                                      |                              |                               |                              |                      |           |          |          |          |
| Declination (de                                  | g)       | 28.               | 33083      |                   |                                 |                                      |                              |                               |                              |                      |           |          |          |          |
| Visit Duration (see                              | :)       | 592               | 60         |                   |                                 |                                      |                              |                               |                              |                      |           |          |          |          |
| Earliest Start (JD)                              |          | 246               | 0735.49445 | 9398              |                                 |                                      |                              |                               |                              |                      |           |          |          |          |
| Requested Efficier                               | ncy (%)  | 50%               | 6          |                   |                                 |                                      |                              |                               |                              |                      |           |          |          |          |
| Transit Time (BJD                                | тт)      | 245               | 7063.2096  |                   |                                 |                                      |                              |                               |                              |                      |           |          |          |          |
| Transit Desired (des                             | )        |                   | 00540      |                   |                                 |                                      |                              |                               |                              |                      |           |          |          | <b>•</b> |

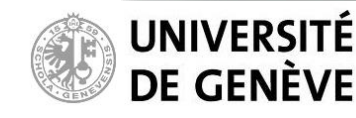

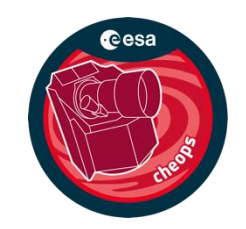

- -

### Read in the observation request file in the Feasibility Checker

| MPS <u>F</u> ile <u>E</u> dit Ana | alysis 1 | <u>∕</u> iew <u>H</u> elp |          |          |          |          |          |          |          |          |            |          |          |       |
|-----------------------------------|----------|---------------------------|----------|----------|----------|----------|----------|----------|----------|----------|------------|----------|----------|-------|
| 📑 Gantt                           |          |                           |          |          |          |          |          |          |          |          |            |          |          | - 0   |
|                                   |          |                           |          |          | _        |          |          |          |          |          | 05-03-2025 | 5        |          |       |
| FEASIBILITY                       |          |                           |          |          | 18:00:00 |          |          |          |          |          | 00:00:00   |          |          |       |
|                                   | po:00    | 15:00:00                  | 16:00:00 | 17:00:00 | 18:00:00 | 19:00:00 | 20:00:00 | 21:00:00 | 22:00:00 | 23:00:00 | 00:00:00   | 01:00:00 | 02:00:00 | 03:00 |
| Visits                            |          |                           |          |          |          |          |          |          |          |          |            |          |          |       |
| SAA                               |          |                           |          |          |          |          |          |          |          |          |            |          |          |       |
| Earth Limb                        |          |                           |          |          |          |          |          |          |          |          |            |          |          |       |
| Stray Light                       |          | — Th                      | is tab d | contain  | s the ir | format   | ion of v | our ob   | servati  | on reau  | Jest.      |          |          |       |
|                                   |          |                           |          |          |          |          |          |          |          |          |            |          |          |       |
| 4                                 |          |                           |          |          |          |          |          |          |          |          |            |          |          | Þ     |

#### 🗖 Observation Request 📄 Visits 📄 Feasibility Report

| Observation Category Tin     | ime Critical     |
|------------------------------|------------------|
| ✓ Target                     |                  |
|                              |                  |
| Target Name 55               | 5 Cnc            |
| Target Magnitude (mag) 5.9   | .95000           |
| Right Ascension (deg) 133    | .33.14920        |
| Declination (deg) 28.        | 8.33083          |
| Visit Duration (sec) 592     | 9260             |
| Earliest Start (JD) 246      | 460735.494459398 |
| Requested Efficiency (%) 50% | 0%               |
| Transit Time (BJD TT) 245    | 457063.2096      |
| Trenetic Denied (denie) 0.7  | 700540           |

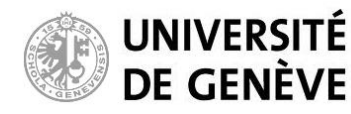

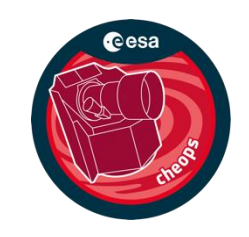

### **Run the Feasibility Checker**

1. Go to "*Analysis*", and "*Feasibility Check*…"

2. Set the time interval to be explored for generating the possible visits (valid until 31 Dec 2028).

3. Hit "*OK*".

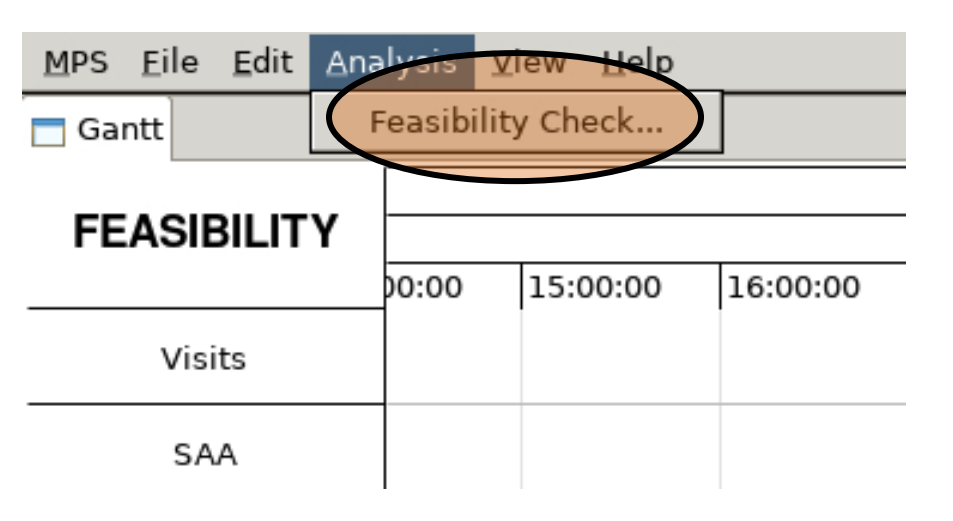

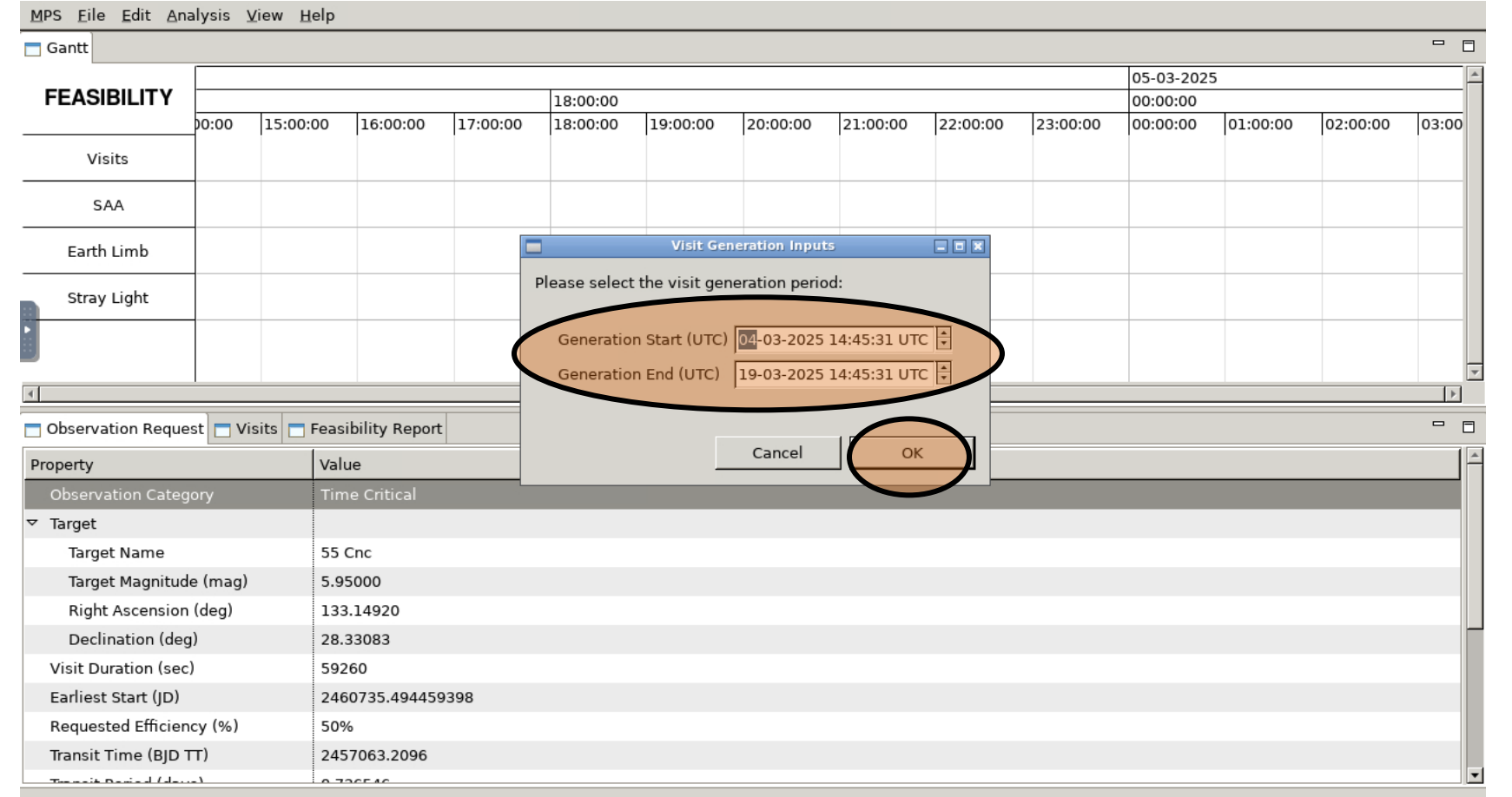

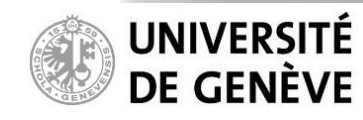

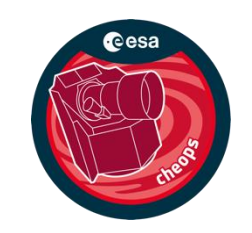

### **Run the Feasibility Checker**

Depending on the requested period, the computation may take a few minutes.

| MPS | 6 <u>E</u> ile <u>E</u> dit <u>A</u> na | alysis 🛽 | (iew <u>H</u> elp |              |          |                |               |               |          |          |          |           |          |          |       |   |
|-----|-----------------------------------------|----------|-------------------|--------------|----------|----------------|---------------|---------------|----------|----------|----------|-----------|----------|----------|-------|---|
| G   | antt                                    |          |                   |              |          |                |               |               |          |          |          |           |          |          |       |   |
| _   |                                         |          |                   |              |          |                |               |               |          |          |          | 05-03-202 | 5        |          |       | * |
| F   | EASIBILITY                              |          | 1                 | 1            | 1        | 18:00:00       | 1             |               | 1        |          | 1        | 00:00:00  | 1        | 1        |       |   |
|     |                                         | 00:00    | 15:00:00          | 16:00:00     | 17:00:00 | 18:00:00       | 19:00:00      | 20:00:00      | 21:00:00 | 22:00:00 | 23:00:00 | 00:00:00  | 01:00:00 | 02:00:00 | 03:00 | 1 |
|     | Visits                                  |          |                   |              |          |                |               |               |          |          |          |           |          |          |       |   |
|     | SAA                                     |          |                   |              |          |                |               |               |          |          |          |           |          |          |       |   |
|     | Earth Limb                              |          |                   |              |          |                | Progres       | s Information |          |          | ×        |           |          |          |       |   |
|     | Stray Light                             |          |                   |              | Feasibi  | lity Check: ge | enerating vis | its           |          |          | -        |           |          |          |       | 1 |
| •   |                                         |          |                   |              | #/<br>J  |                |               |               |          |          | -        |           |          |          |       | - |
| B   |                                         |          |                   |              |          |                |               |               |          |          |          |           |          |          |       |   |
|     |                                         |          |                   | _            |          |                |               |               |          |          | -        |           |          |          | •     |   |
|     | hear ation Reque                        | et 🗖 Vie | sits 🗖 Eoos       | ibility P    |          |                |               |               |          |          | F        |           |          |          |       | P |
|     |                                         |          |                   |              |          |                |               |               |          | Ca       | ancel    |           |          |          |       |   |
| Pro | perty                                   | _        | Vali              | ue           |          |                |               |               |          |          |          | _         | _        | _        |       |   |
| 0   | bservation Categ                        | ory      | Tim               | ne Critical  |          |                |               |               |          |          |          |           |          |          |       |   |
| ▼ 1 | arget                                   |          |                   | _            |          |                |               |               |          |          |          |           |          |          |       |   |
|     | larget Name                             | ( )      | 55                | Chc          |          |                |               |               |          |          |          |           |          |          |       |   |
|     | larget Magnitud                         | e (mag)  | 5.9               | 5000         |          |                |               |               |          |          |          |           |          |          |       |   |
|     | Right Ascension                         | (deg)    | 133               | 3.14920      |          |                |               |               |          |          |          |           |          |          |       |   |
|     | Declination (deg                        | g)       | 28.               | 33083        |          |                |               |               |          |          |          |           |          |          |       |   |
| V   | isit Duration (sec                      | :)       | 592               | 260          |          |                |               |               |          |          |          |           |          |          |       |   |
| E   | arliest Start (JD)                      |          | 246               | 60735.494459 | 9398     |                |               |               |          |          |          |           |          |          |       |   |
| F   | Requested Efficien                      | icy (%)  | 509               | 6            |          |                |               |               |          |          |          |           |          |          |       |   |
| Т   | ransit Time (BJD 1                      | ГТ)      | 245               | 7063.2096    |          |                |               |               |          |          |          |           |          |          |       |   |
|     | <u></u>                                 | \        |                   | 20540        |          |                |               |               |          |          |          |           |          |          |       |   |

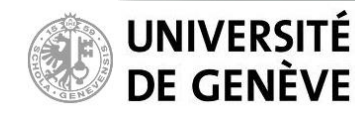

## **CHEOPS** Feasibility Checker Guidelines

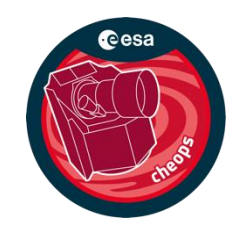

#### **Run the Feasibility Checker**

Successful generation of the possible visits.

| <u>M</u> PS <u>F</u> ile <u>E</u> dit <u>A</u> na | lysis ⊻iew <u>H</u> el                       | lp                      |                                        |            |                                     |
|---------------------------------------------------|----------------------------------------------|-------------------------|----------------------------------------|------------|-------------------------------------|
| 🗖 Gantt                                           |                                              |                         |                                        |            |                                     |
|                                                   |                                              |                         |                                        |            | <u>*</u>                            |
| FEASIBILITY                                       |                                              | 09.02.2025              | 16.02-2025                             | 22.02.2025 | 20.02.2025                          |
|                                                   |                                              | 09-03-2023              | 10-03-2023                             | 23-03-2023 | 50-03-2023                          |
|                                                   |                                              |                         |                                        |            |                                     |
|                                                   |                                              |                         |                                        |            |                                     |
| Visits                                            |                                              |                         |                                        |            |                                     |
|                                                   |                                              |                         |                                        |            |                                     |
| -                                                 |                                              |                         | Feasibility Check                      |            |                                     |
|                                                   |                                              | Visits generatio        | n complete: Generated 32 visits for pe | eriod      |                                     |
| SAA                                               | <u>                                     </u> | (2025-03-04T14          | :45:31 / 2025-10-19T14:45:31)          | II III III |                                     |
| 4                                                 | L                                            |                         |                                        |            |                                     |
| Observation Reques                                | st 🗖 Visits 🗖 Fe                             | easibility R            |                                        | ок         |                                     |
| Start                                             |                                              | Stop                    |                                        |            | Efficiency in Critical Phase Banges |
| 2025-03-04T15:48:00.                              | .000                                         | 2025-03-05T08:16:00.000 | 59280.0                                | 58%        |                                     |
| 2025-03-05T09:28:00.                              | .000                                         | 2025-03-06T01:56:00.000 | 59280.0                                | 58%        |                                     |
| 2025-03-06T03:09:00.                              | .000                                         | 2025-03-06T19:37:00.000 | 59280.0                                | 60.7%      |                                     |
| 2025-03-06T20:50:00.                              | .000                                         | 2025-03-07T13:18:00.000 | 59280.0                                | 59.4%      |                                     |
| 2025-03-07T14:30:00.                              | .000                                         | 2025-03-08T06:58:00.000 | 59280.0                                | 57.9%      |                                     |
| 2025-03-08T08:11:00.                              | .000                                         | 2025-03-09T00:39:00.000 | 59280.0                                | 57.5%      |                                     |
| 2025-03-12T00:34:00.                              | .000                                         | 2025-03-12T17:02:00.000 | 59280.0                                | 61%        |                                     |
| 2025-03-12T18:15:00.                              | .000                                         | 2025-03-13T10:43:00.000 | 59280.0                                | 57.8%      |                                     |
| 2025-03-13T11:56:00.                              | .000                                         | 2025-03-14T04:24:00.000 | 59280.0                                | 57.1%      |                                     |
| 2025-03-14T05:37:00.                              | .000                                         | 2025-03-14T22:05:00.000 | 59280.0                                | 58.2%      |                                     |
| 2025 02 14722-17-00                               | <u></u>                                      | 2025 02 15T15.45.00 000 | 500000                                 | 60.2%      |                                     |

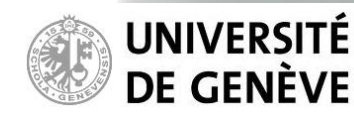

# **CHEOPS** Feasibility Checker Guidelines

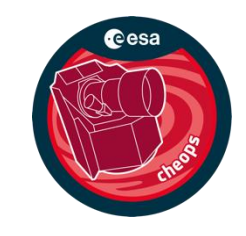

### **Run the Feasibility Checker**

Sometimes, no possible visits are found in the requested period. You will then see this error message.

- Your target might not be visible (you can use CHEOPS visibility tool to check, see first slide), or
- You may want to relax the "Earliest Start" / "Latest End" parameters in the observation request file.

| <u>M</u> PS <u>F</u> ile <u>E</u> dit <u>A</u> na | lysis ⊻iew <u>H</u> | elp           |                  |                   |                         |            |            |    |                            |            |        |
|---------------------------------------------------|---------------------|---------------|------------------|-------------------|-------------------------|------------|------------|----|----------------------------|------------|--------|
| 🗖 Gantt                                           |                     |               |                  |                   |                         |            |            |    |                            | - 8        | J      |
|                                                   |                     |               |                  |                   |                         |            |            |    |                            |            | •      |
| FEASIBILITY                                       |                     |               | 09-03-2025       |                   | 16-03-2025              |            | 23-03-20   | 25 |                            | 30-03-2025 |        |
| Visits                                            |                     |               |                  |                   |                         |            |            |    |                            |            |        |
| SAA                                               |                     |               |                  |                   |                         |            |            |    |                            |            |        |
| Earth Limb                                        |                     |               |                  |                   |                         |            |            |    |                            |            |        |
| Stray Light                                       |                     |               |                  | Feas              | ibility Check           |            | _ = ×      |    |                            |            |        |
| •                                                 |                     |               | Visits generatio | on complete: No   | visits are feasible for | period     |            |    |                            |            |        |
|                                                   |                     |               | (2025-08-04T14   | 4:53:08 / 2025-09 | 9-19T14:53:08)          |            |            |    |                            |            | -<br>- |
| •                                                 | I                   |               |                  |                   |                         |            | -          |    |                            | •          |        |
| Observation Reques                                | st 🗖 Visits 🗖 I     | Feasibility F | 3                |                   |                         |            | ОК         |    |                            | GSV 🗆 🗆    |        |
| Start                                             |                     | Stop          |                  | Duration (sec)    |                         | Planned Em | ciency (%) |    | Efficiency in Critical Pha | se Ranges  |        |
|                                                   |                     |               |                  |                   |                         |            |            |    |                            |            | 7      |
|                                                   |                     |               |                  |                   |                         |            |            |    |                            |            |        |
|                                                   |                     |               |                  |                   |                         |            |            |    |                            |            |        |
|                                                   |                     |               |                  |                   |                         |            |            |    |                            |            |        |
|                                                   |                     |               |                  |                   |                         |            |            |    |                            |            |        |
|                                                   |                     |               |                  |                   |                         |            |            |    |                            |            |        |
|                                                   |                     |               |                  |                   |                         |            |            |    |                            |            |        |
|                                                   |                     |               |                  |                   |                         |            |            |    |                            |            |        |
|                                                   |                     |               |                  |                   |                         |            |            |    |                            |            |        |
|                                                   |                     |               |                  |                   |                         |            |            |    |                            |            |        |
|                                                   |                     |               |                  |                   |                         |            |            |    |                            |            |        |

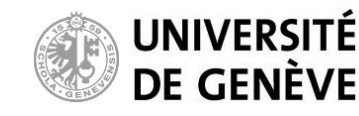

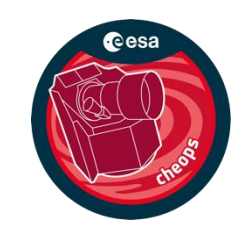

### **Explore the result**

The Gantt chart shows the possible visits over the requested period, along with associated interruptions due to Earth occultations (Earth Limb in HMI), South Atlantic Anomaly crossings, and unacceptable levels of stray light. *The timing of interruptions is not accurate but only indicative!* 

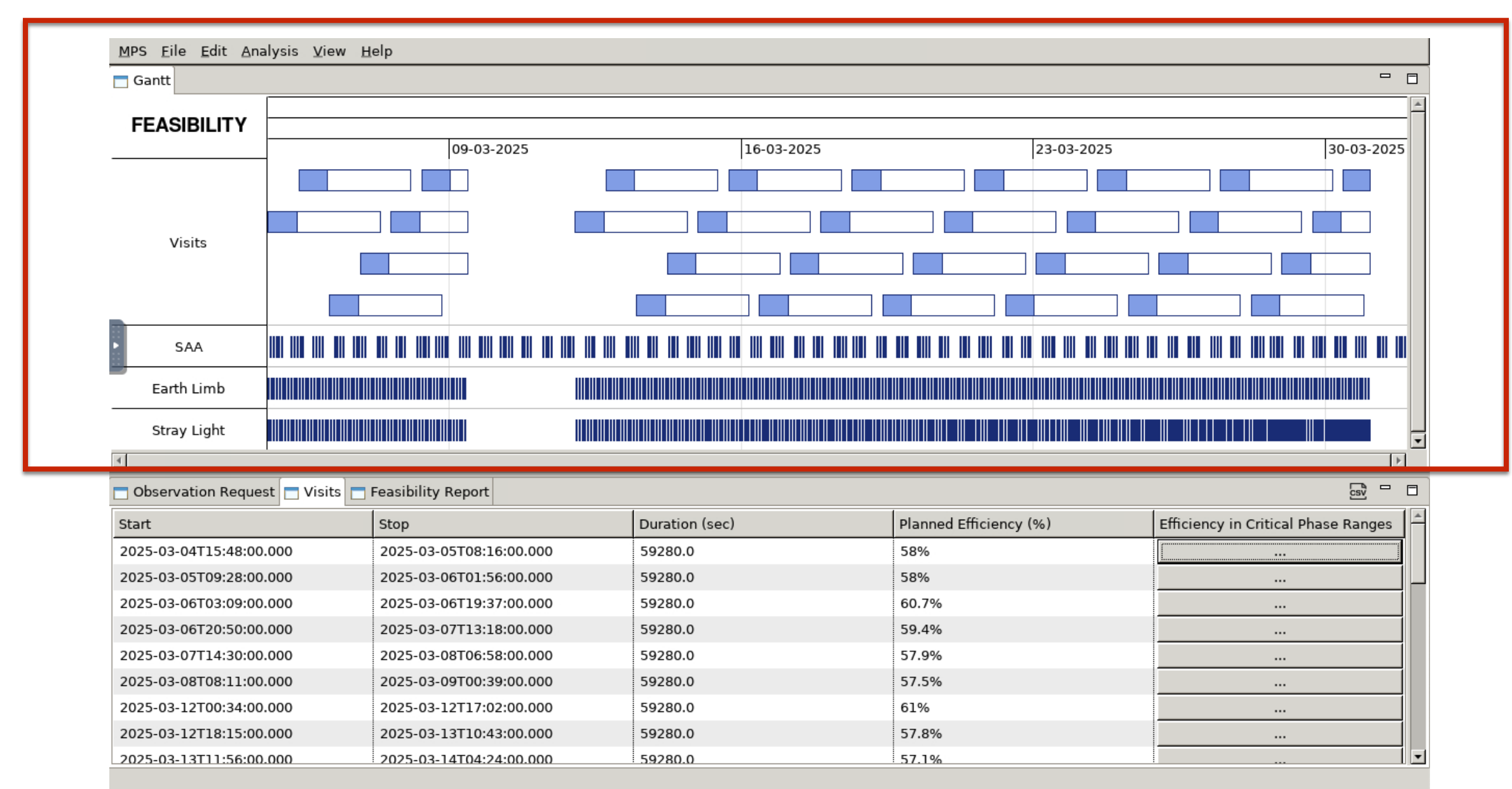

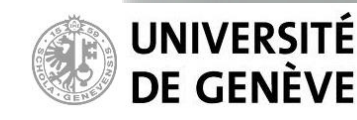

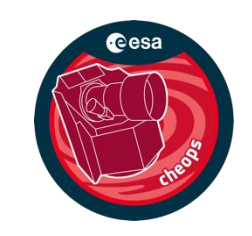

### **Explore the result**

You can zoom in/out using "Control" + "Mouse wheel" (two-finger scroll on touchpads).

| MPS Eile Edit Analysis View Help                |       |      |       |    |      |        |         |       |      |       |    |   |      |        |      |      |   |       |     |       |       |      |        |      |       |      |    |   |      |      |     |        |      |        |       |       |       |          |      |     |   |
|-------------------------------------------------|-------|------|-------|----|------|--------|---------|-------|------|-------|----|---|------|--------|------|------|---|-------|-----|-------|-------|------|--------|------|-------|------|----|---|------|------|-----|--------|------|--------|-------|-------|-------|----------|------|-----|---|
| 🗖 Gantt                                         | Gantt |      |       |    |      |        |         |       |      |       |    |   |      |        |      |      |   |       |     |       |       |      |        |      |       |      |    |   |      |      |     |        |      |        |       |       |       |          |      |     |   |
|                                                 |       |      |       |    |      |        |         |       |      |       |    |   | 16   | 6-03-2 | 202  | 5    |   |       |     |       |       |      |        |      |       |      |    |   |      |      |     |        |      |        |       |       |       |          |      |     | * |
| FEASIBILITY                                     |       |      |       |    |      |        |         |       |      |       |    |   | 16   | -03-2  | 202  | 5    |   |       |     |       |       |      |        |      |       |      |    | _ | 17-0 | 3-20 | )25 |        |      |        |       |       |       |          |      |     |   |
|                                                 |       | 06:0 | 00:00 | )  |      | 12:0   | 0:00    |       | 1    | 8:00: | 00 |   | 00   | :00:0  | 00   |      | 0 | 6:00: | :00 | 12    | 2:00: | :00  |        | 1    | 18:00 | :00  |    |   | 00:0 | 0:00 |     | C      | 06:0 | 0:00   | )     |       | 12:   | 00:0     | D    |     |   |
| -                                               |       |      |       |    |      |        |         |       |      |       |    | 5 | 5 Cr | nc (12 | 2)   |      |   |       |     |       |       |      |        |      |       |      |    |   |      |      |     |        |      |        |       |       |       |          |      |     |   |
|                                                 | 5     | 5 Cn | c (11 | )  |      |        |         |       | _    |       |    |   |      |        |      |      | + |       |     | <br>_ |       |      |        | +    |       |      |    | - |      |      |     |        |      |        |       |       |       |          |      |     |   |
| Visits                                          |       |      | 0 (11 | -, |      |        |         |       |      |       |    |   | +    |        |      |      | + |       |     |       |       |      |        | +    |       |      |    | - |      |      |     |        |      |        |       |       | -     |          |      |     |   |
| -                                               |       |      |       |    |      |        |         |       |      |       |    |   |      |        |      |      |   |       |     |       |       |      |        |      |       |      |    |   |      |      |     |        |      |        |       | 55 C  | Cnc ( | (14)     |      |     |   |
| -                                               |       |      |       |    |      |        |         |       |      |       |    |   | _    |        |      | _    |   |       |     |       |       |      |        |      | 1-    | -    |    |   |      |      |     |        |      |        |       |       |       |          |      |     |   |
|                                                 |       |      |       |    |      |        |         |       |      |       |    |   |      |        |      |      |   |       |     |       |       |      | 55     | s C  | nc (1 | .3)  |    |   |      |      |     |        |      |        |       |       |       |          |      |     |   |
| ► SAA                                           |       | I    |       |    |      |        |         |       | I    |       |    |   |      |        |      |      | L |       |     |       |       |      |        |      |       |      |    |   |      |      |     |        |      |        |       |       |       |          |      |     |   |
| Earth Limb                                      |       |      |       |    |      |        |         |       |      |       |    |   |      |        |      |      |   |       |     |       |       |      |        | ]    |       |      |    |   |      |      |     |        |      |        |       |       |       |          |      |     |   |
| Stray Light                                     |       |      |       |    |      |        |         |       |      |       |    |   |      |        |      |      |   |       |     |       |       |      |        |      |       |      |    |   |      |      |     |        |      |        |       |       |       |          |      |     | - |
| ·                                               |       |      |       |    |      |        |         |       |      |       |    |   | _    |        |      |      |   |       |     |       |       |      |        |      |       |      |    |   |      |      |     |        |      |        |       |       | _     |          |      |     |   |
| Observation Request                             | t     | Visi | ts    | Fe | asik | oility | Repo    | ort   |      |       |    |   |      |        |      |      |   |       |     |       |       |      |        |      |       |      |    |   |      |      |     |        |      |        |       |       |       | Lo<br>Lo | r -  | - r | 8 |
| Start                                           |       |      |       | s  | top  |        |         |       |      |       |    |   | D    | uratio | on ( | sec) |   |       |     |       |       | Plar | nned I | Effi | icien | cy ( | %) |   |      |      | E   | fficie | ncy  | / in ( | Criti | cal I | Phas  | e Ra     | inge | s   | * |
| 2025-03-04T15:48:00.0                           | 000   |      |       | 2  | 2025 | i-03-  | 05T0    | 8:16: | 00.0 | 00    |    |   | 59   | 9280.  | .0   |      |   |       |     |       |       | 58%  | 6      |      |       |      |    |   |      |      |     |        |      |        |       |       |       |          |      |     |   |
| 2025-03-05T09:28:00.0                           | 000   |      |       | 2  | 2025 | -03-   | 06T0    | 1:56: | 00.0 | 00    |    |   | 59   | 9280   | .0   |      |   |       |     |       |       | 58%  | 6      |      |       |      |    |   |      |      |     |        |      |        |       |       |       |          |      |     |   |
| 2025-03-06T03:09:00.0                           | 000   |      |       | 2  | 2025 | 6-03-  | 06T1    | 9:37: | 00.0 | 00    |    |   | 59   | 9280   | .0   |      |   |       |     |       |       | 60.7 | 7%     |      |       |      |    |   |      |      |     |        |      |        |       |       |       |          |      |     |   |
| 2025-03-06T20:50:00.0                           | 000   |      |       | 2  | 2025 | 6-03-  | 07T1    | 3:18: | 00.0 | 00    |    |   | 59   | 9280   | .0   |      |   |       |     |       |       | 59.4 | 1%     |      |       |      |    |   |      |      |     |        |      |        |       |       |       |          |      |     |   |
| 2025-03-07T14:30:00.0                           | 000   |      |       | 2  | 2025 | -03-   | 08T0    | 6:58: | 00.0 | 00    |    |   | 59   | 9280   | .0   |      |   |       |     |       |       | 57.9 | 9%     |      |       |      |    |   |      |      |     |        |      |        |       |       |       |          |      |     |   |
| 2025-03-08T08:11:00.0                           | 000   |      |       | 2  | 2025 | 5-03-  | 09Т0    | 0:39: | 00.0 | 00    |    |   | 59   | 9280   | .0   |      |   |       |     |       |       | 57.5 | 5%     |      |       |      |    |   |      |      |     |        |      |        |       |       |       |          |      |     |   |
| 2025-03-12T00:34:00.000 2025-03-12T17:02:00.000 |       |      |       |    |      |        | 59280.0 |       |      |       |    |   | 61%  |        |      |      |   |       |     |       |       |      |        |      |       |      |    |   |      |      |     |        |      |        |       |       |       |          |      |     |   |
| 2025-03-12T18:15:00.0                           | 000   |      |       | 2  | 2025 | -03-   | 13T1    | 0:43: | 00.0 | 00    |    |   | 59   | 9280.  | .0   |      |   |       |     |       |       | 57.8 | 3%     |      |       |      |    |   |      |      |     |        |      |        |       |       |       |          |      |     |   |
| 2025-03-13T11:56:00.0                           | 000   |      |       | 2  | 025  | -03-   | 14T0    | 4:24: | 00.0 | 00    |    |   | 59   | 9280   | 0    |      |   |       |     |       |       | 57.1 | %      |      |       |      |    |   |      |      |     |        |      |        |       |       |       |          |      |     | • |

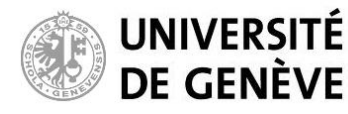

### **Feasibility Checker Guidelines** CHEOPS

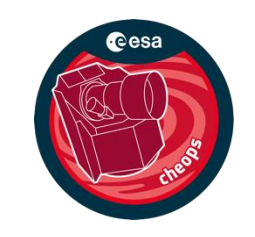

### **Explore** the result

You can consult the details of generated visits: Start / Stop time and (effective) duration.

|                 | MPS <u>F</u> ile <u>E</u> dit <u>A</u> nalysis <u>V</u> iew <u>H</u> elp |      |        |        |        |               |        |      |      |      |            |       |        |    |  |          |          |         |        |     |          |      |       |        |         |        |         |          |
|-----------------|--------------------------------------------------------------------------|------|--------|--------|--------|---------------|--------|------|------|------|------------|-------|--------|----|--|----------|----------|---------|--------|-----|----------|------|-------|--------|---------|--------|---------|----------|
|                 | 📑 Gantt                                                                  |      |        |        |        |               |        |      |      |      |            |       |        |    |  |          |          |         |        |     |          |      |       |        |         |        |         |          |
|                 |                                                                          |      |        |        |        |               |        |      |      |      | 16-03-2025 |       |        |    |  |          |          |         |        |     |          |      |       |        |         |        |         | <b>A</b> |
|                 | FEASIBILITY                                                              |      |        |        |        |               |        |      |      |      | 16-03-20   | 25    |        |    |  |          |          |         |        |     | 17-03-2  | 025  |       |        |         |        |         |          |
|                 |                                                                          |      | 06:0   | 0:00   |        | 12:00:00      |        | 18:0 | 0:00 |      | 00:00:00   |       | 06:00: | 00 |  | 12:00:00 |          | 18:00   | :00    |     | 00:00:00 | D    | 06:0  | )0:00  | )       | 12     | 2:00:00 |          |
|                 |                                                                          |      |        |        |        |               |        |      |      | - 55 | 5 Cnc (12) |       |        |    |  |          |          |         |        |     |          |      |       |        |         |        |         |          |
|                 |                                                                          |      | E Co   | c (11  | ۱<br>۱ |               |        |      |      |      |            |       |        |    |  |          |          |         |        |     |          |      |       |        |         |        |         | ۰ II     |
|                 | Visits                                                                   | 5    | os chi | C (11, | ,      |               |        |      |      |      |            |       |        |    |  |          |          |         |        |     |          |      |       |        |         | —      |         |          |
|                 |                                                                          |      |        |        |        |               |        |      |      |      |            |       |        |    |  |          |          |         |        |     |          |      |       |        | 5       | 5 Cno  | (14)    |          |
|                 |                                                                          |      |        |        |        |               |        |      |      |      |            |       |        |    |  |          |          |         | - )    |     |          |      |       |        |         |        |         |          |
|                 |                                                                          |      |        |        |        |               |        |      |      |      |            |       |        |    |  | 55       | Cnc (13) |         |        |     |          |      |       |        |         | _      |         |          |
|                 | ► SAA                                                                    |      |        |        |        | I             |        |      |      |      |            |       |        |    |  |          |          |         |        |     |          |      |       |        |         |        |         |          |
|                 | Earth Limb                                                               |      |        |        |        | Thiot         |        |      | n to |      |            |       |        |    |  |          | ho       |         |        |     |          |      |       |        |         |        |         |          |
|                 | Stray Light                                                              |      |        |        |        |               |        |      |      |      | s ine      |       |        |    |  |          | ne       | ge      |        | a   | ed p     | JOS  |       |        |         | 5118   |         |          |
|                 |                                                                          |      |        |        |        |               |        |      |      | _    |            |       |        |    |  |          |          |         |        |     |          |      |       |        |         |        |         | •        |
|                 | Observation Reques                                                       | st   | Visi   | ts 📘   | Feas   | ibility Repor | t      |      |      |      |            |       |        |    |  |          |          |         |        |     |          |      |       |        |         |        | csv     |          |
|                 | Start                                                                    |      |        |        | Sto    | р             |        |      |      |      | Duration   | (sec) |        |    |  | Plan     | ned E    | fficien | су (%) |     |          | Effi | cienc | y in ( | Critica | al Pha | ise Ran | iges 🔺   |
|                 | 2025-03-04T15:48:00                                                      | .000 |        |        | 202    | 25-03-05T08   | :16:00 | .000 |      |      | 59280.0    |       |        |    |  | 58%      | ,<br>D   |         |        |     |          | [    |       |        |         |        |         |          |
| Visits          | 2025-03-05T09:28:00                                                      | .000 |        |        | 202    | 25-03-06T01   | :56:00 | .000 |      |      | 59280.0    |       |        |    |  | 58%      | b        |         |        |     |          |      |       |        |         |        |         |          |
| dotoilo         | 2025-03-06T03:09:00                                                      | 000  |        |        | 202    | 25-03-06T19   | :37:00 | .000 |      |      | 59280.0    |       |        |    |  | 60.7     | 7%       |         |        | 2   |          |      |       |        |         |        |         |          |
| uelans          | 2025-03-06T20:50:00                                                      | 000  |        |        | 202    | 25-03-07T13   | :18:00 | .000 |      |      | 59280.0    |       |        | 0  |  | 59.4     | 1%       |         | 0      | c)  |          |      |       |        |         |        |         |          |
|                 | 2025-03-07114 0:00.                                                      | 000  |        |        | 202    | 25-03-08706   | 5000   | .000 |      |      | 59280.0    |       | , at   |    |  | 57.9     | 9%       | ,¢      | cie    |     |          |      |       |        |         |        |         |          |
| Invalid visits  | 2025-03-08108:11:00                                                      | .000 |        |        | 202    | 25-03-09T0    | :39:00 | .000 |      |      | 59280.0    | 0     | 3.     |    |  | 57.5     | 5%       |         |        |     |          |      |       |        |         |        |         |          |
|                 | 2025-03-12T00:34:00                                                      | .000 |        |        | 202    | 25-03-12T17   | :02:00 | .000 |      |      | 59280.0    |       |        |    |  | 61%      | b        |         |        |     |          |      |       |        |         |        |         |          |
| are marked in   | 2025-03-12T18:15:00                                                      | .000 |        |        | 202    | 25-03-13T10   | :43:00 | .000 |      |      | 59280.0    |       |        |    |  | 57.8     | 3%       |         |        |     |          |      |       |        |         |        |         |          |
| red with an [X] | 2025-03-13T11:56:00                                                      | .000 |        |        | 202    | 25-03-14T04:  | :24:00 | .000 |      |      | 59280.0    |       |        |    |  | 57.1     | %        |         |        |     |          |      |       |        |         |        |         |          |
|                 |                                                                          |      |        |        |        |               |        |      |      |      |            |       |        |    |  |          |          |         | (      | Or  | ıly re   | elev | ant   | if     | yoı     | յ հ    | ave     |          |
|                 |                                                                          |      |        |        |        |               |        |      |      |      |            |       |        |    |  |          |          |         |        | pro | ovide    | əd p | ha    | se     | rai     | nge    | es      |          |

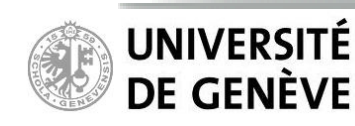

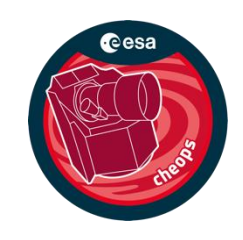

### **Explore the result**

In this case, out of the 32 possible visits, 31 are declared valid as they have observing efficiencies higher than requested.

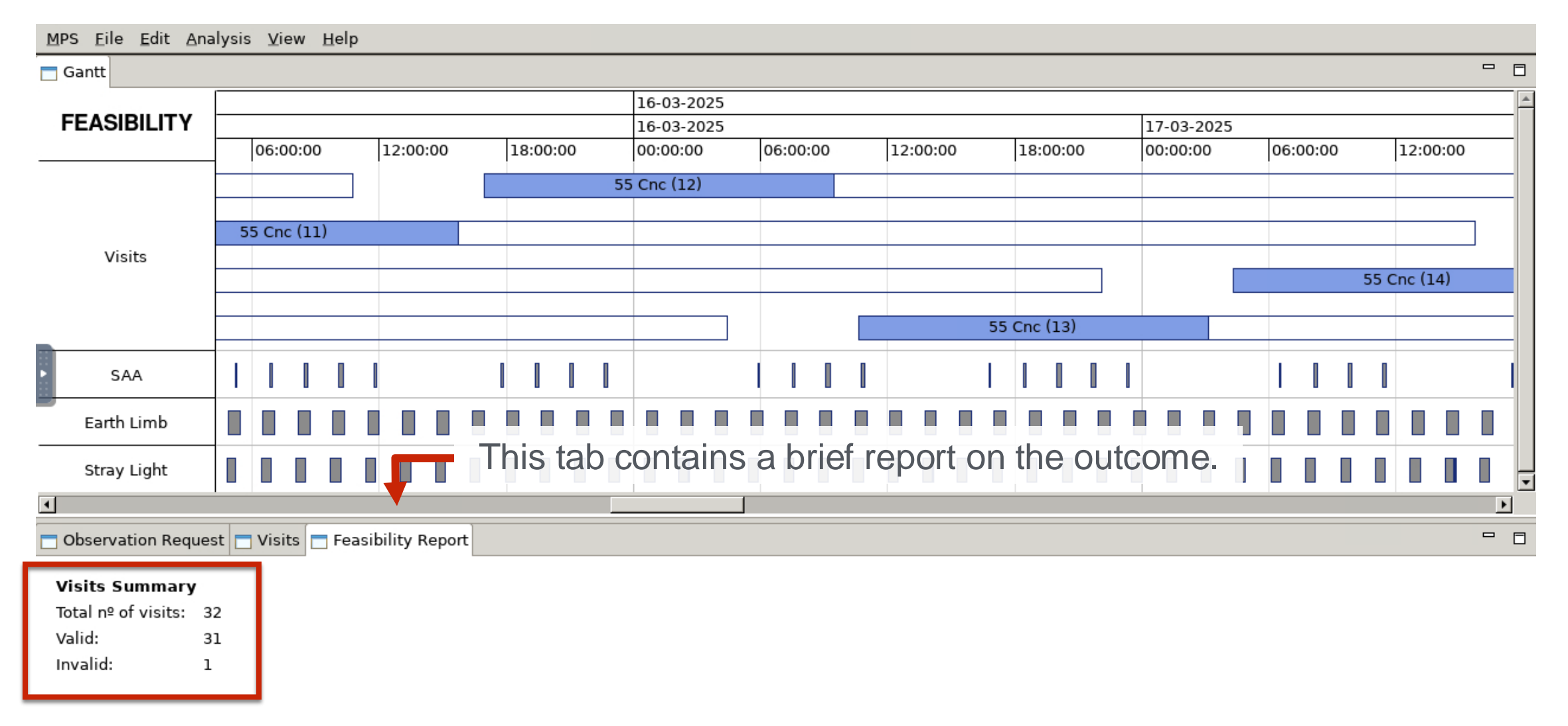

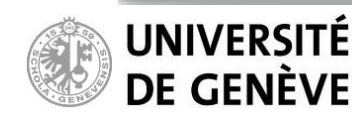

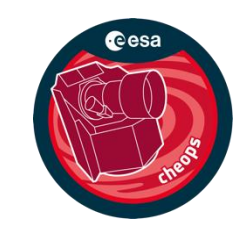

### **Explore the result (critical Phase Ranges)**

If you have ingested an observation request with critical phase ranges you can explore the observing efficiencies within the pre-defined phase ranges.

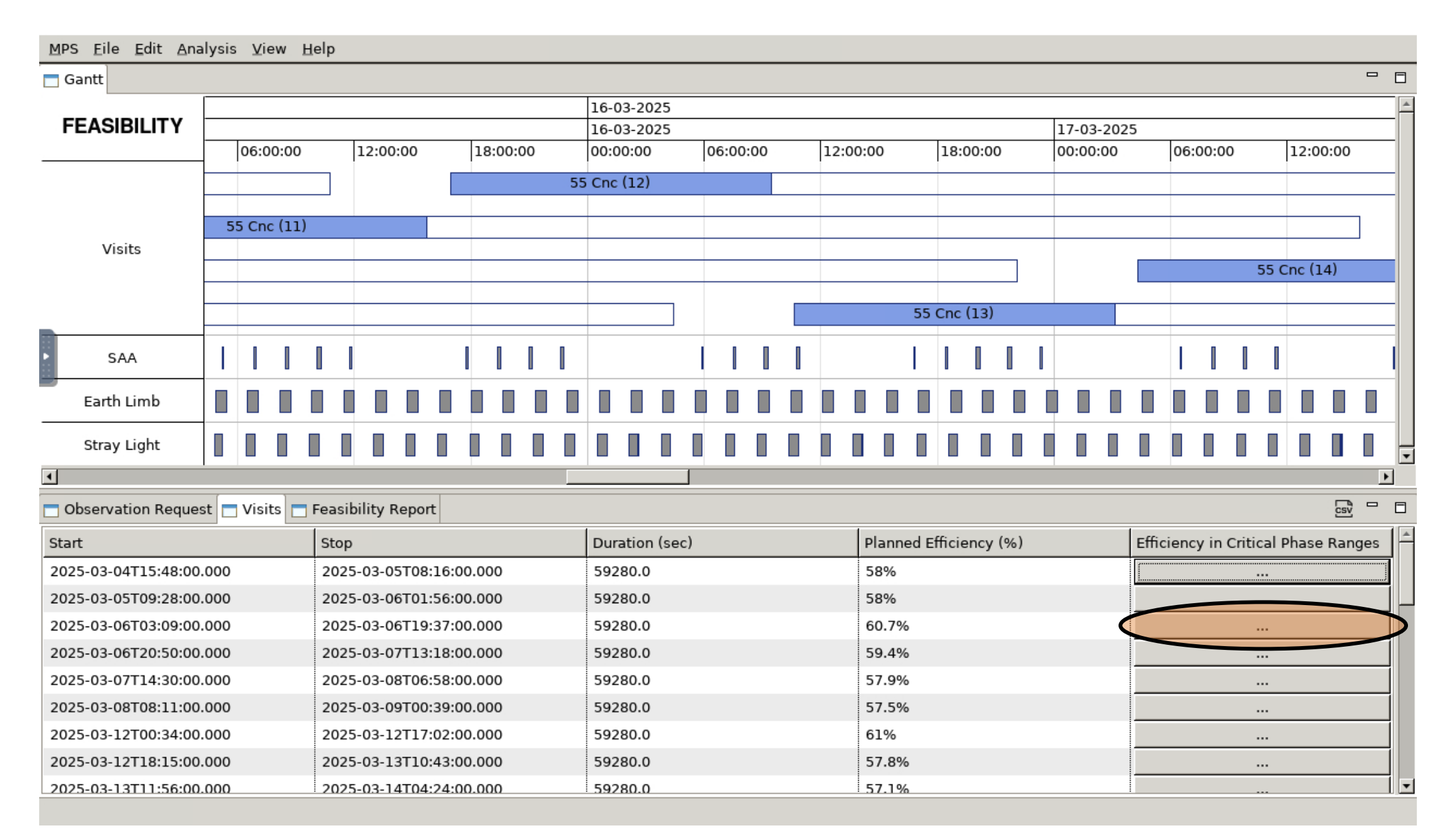

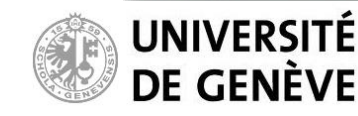

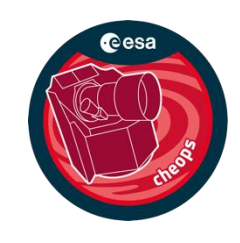

### **Explore the result (critical Phase Ranges)**

In this particular case, the requested efficiency in both phases is 50%. The observed efficiency in the first phase is only 28.4% but since <*Fulfil\_all\_Phase\_Ranges*> = *FALSE* in the input file, the visit is still valid. *The efficiency in the critical phase ranges is not accurate but only indicative!* 

| M   |                       |                         |             | Phase Ra   | nges Efficiency |     |                        |             |                 |             |         |      |     |
|-----|-----------------------|-------------------------|-------------|------------|-----------------|-----|------------------------|-------------|-----------------|-------------|---------|------|-----|
|     | Start                 | Stop                    | Phase Start | :          | Phase Stop      | Red | quested Efficiency (%) | Planned Eff | ficiency (%)    |             |         |      |     |
|     | 06-03-2025 23:22:00   | 07-03-2025 00:20:00     | 0.94300     |            | 0.99900         | 509 | %                      | 28.4%       |                 |             |         |      |     |
| - 1 | 07-03-2025 00:23:00   | 07-03-2025 01:22:00     | 0.00100     |            | 0.05700         | 509 | %                      | 78%         |                 |             |         |      |     |
| _   |                       |                         |             |            |                 |     |                        |             |                 |             | 2:00:00 |      |     |
|     |                       |                         |             |            |                 |     |                        |             |                 |             |         |      |     |
|     |                       |                         |             |            |                 |     |                        |             |                 |             |         | _    |     |
|     |                       |                         |             |            |                 |     |                        |             |                 |             |         | -    |     |
|     |                       |                         |             |            |                 |     |                        |             |                 |             | : (14)  |      |     |
|     |                       |                         |             |            |                 |     |                        |             |                 |             |         |      | _   |
|     |                       |                         |             |            |                 |     |                        |             |                 |             |         |      | -   |
| Þ   |                       |                         |             |            |                 |     |                        |             |                 |             |         |      | ı.  |
| Ш,  |                       |                         |             |            |                 |     |                        |             |                 |             |         | _    | -   |
|     |                       |                         |             |            |                 |     |                        |             |                 |             |         |      |     |
|     |                       |                         |             |            |                 |     |                        |             |                 |             |         |      |     |
|     |                       |                         |             |            |                 |     |                        |             |                 |             |         |      | _L_ |
|     |                       |                         |             |            |                 |     |                        |             |                 |             |         |      |     |
| 밑   | 1                     |                         |             |            |                 |     |                        |             |                 |             | CSV     |      |     |
| Sta | art                   | Stop                    |             | Duration ( | sec)            |     | Planned Efficiency (%) |             | Efficiency in C | ritical Pha | ase Ran | iges | l f |
| 20  | 25-03-04T15:48:00.000 | 2025-03-05T08:16:00.000 |             | 59280.0    |                 |     | 58%                    |             |                 |             |         |      | 1   |
| 20  | 25-03-05T09:28:00.000 | 2025-03-06T01:56:00.000 |             | 59280.0    |                 |     | 58%                    |             |                 |             |         |      | -   |
| 20  | 25-03-06T03:09:00.000 | 2025-03-06T19:37:00.000 |             | 59280.0    |                 |     | 60.7%                  |             |                 |             |         |      | 1   |
| 20  | 25-03-06T20:50:00.000 | 2025-03-07T13:18:00.000 |             | 59280.0    |                 |     | 59.4%                  |             |                 |             |         |      | ļ   |
| 20  | 25-03-07T14:30:00.000 | 2025-03-08T06:58:00.000 |             | 59280.0    |                 |     | 57.9%                  |             |                 |             |         |      | I   |
| 20  | 25-03-08T08:11:00.000 | 2025-03-09T00:39:00.000 |             | 59280.0    |                 |     | 57.5%                  |             |                 |             |         |      | I   |
| 20  | 25-03-12T00:34:00.000 | 2025-03-12T17:02:00.000 |             | 59280.0    |                 |     | 61%                    |             |                 |             |         |      |     |
| 20  | 25-03-12T18:15:00.000 | 2025-03-13T10:43:00.000 |             | 59280.0    |                 |     | 57.8%                  |             |                 |             |         |      |     |
| 20  | 25-03-13T11:56:00.000 | 2025-03-14T04:24:00.000 |             | 59280.0    |                 |     | 57.1%                  |             |                 |             |         |      |     |

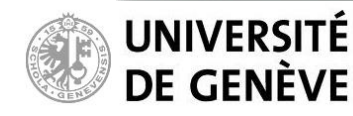

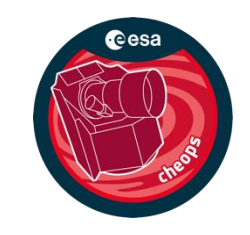

### **Explore the result**

Detailed list of visit can be exported to an ascii file for further analysis. Go to "File", then "Export Visits...".

| MPS    | MPS <u>Eile E</u> dit <u>Analysis</u> <u>V</u> iew <u>H</u> elp |            |               |               |          |          |          |          |          |          |          |           |          |          |          |
|--------|-----------------------------------------------------------------|------------|---------------|---------------|----------|----------|----------|----------|----------|----------|----------|-----------|----------|----------|----------|
| 62     | Ingest Obs                                                      | ervation [ | Request       |               |          |          |          |          |          |          |          |           |          |          | - 0      |
|        | Export Visit                                                    | ts         |               |               |          |          |          |          |          |          |          | 05-03-202 | 5        |          | <u>^</u> |
| FE/    | ASIBILITY                                                       | 0.00       | 15:00:00      | 16:00:00      | 17:00:00 | 18:00:00 | 10.00.00 | 20:00:00 | 21.00.00 | 22:00:00 | 22:00:00 | 00:00:00  | 01.00.00 | 02:00:00 | 02:00    |
|        | NG-it-                                                          | 10.00      | 15.00.00      | 10.00.00      | 17.00.00 | 18.00.00 | 19.00.00 | 20.00.00 | 21.00.00 | 22.00.00 | 23.00.00 | 00.00.00  | 01.00.00 | 02.00.00 | 03.00    |
|        | VISITS                                                          |            |               |               |          |          |          |          |          |          |          |           |          |          |          |
|        | SAA                                                             |            |               |               |          |          |          |          |          |          |          |           |          |          |          |
| E      | arth Limb                                                       |            |               |               |          |          |          |          |          |          |          |           |          |          |          |
| s      | tray Light                                                      |            |               |               |          |          |          |          |          |          |          |           |          |          |          |
|        |                                                                 |            |               |               |          |          |          |          |          |          |          |           |          |          |          |
|        |                                                                 |            |               |               |          |          |          |          |          |          |          |           |          |          |          |
| 4      |                                                                 |            |               |               |          |          |          |          |          |          |          |           |          |          |          |
| Obs    | ervation Requ                                                   | est 🗖 Vi   | Isits E Feasi | bility Report |          |          |          |          |          |          |          |           |          |          |          |
| Proper | ty                                                              |            | Valu          | le            |          |          |          |          |          |          |          |           |          |          |          |
|        |                                                                 |            |               |               |          |          |          |          |          |          |          |           |          |          |          |
|        |                                                                 |            |               |               |          |          |          |          |          |          |          |           |          |          |          |
|        |                                                                 |            |               |               |          |          |          |          |          |          |          |           |          |          |          |
|        |                                                                 |            |               |               |          |          |          |          |          |          |          |           |          |          |          |
|        |                                                                 |            |               |               |          |          |          |          |          |          |          |           |          |          |          |
|        |                                                                 |            |               |               |          |          |          |          |          |          |          |           |          |          |          |
|        |                                                                 |            |               |               |          |          |          |          |          |          |          |           |          |          |          |
|        |                                                                 |            |               |               |          |          |          |          |          |          |          |           |          |          |          |
|        |                                                                 |            |               |               |          |          |          |          |          |          |          |           |          |          |          |
|        |                                                                 |            |               |               |          |          |          |          |          |          |          |           |          |          |          |
|        |                                                                 |            |               |               |          |          |          |          |          |          |          |           |          |          |          |
|        |                                                                 |            |               |               |          |          |          |          |          |          |          |           |          |          |          |

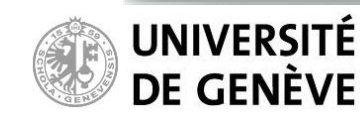

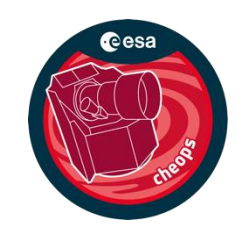

### **Explore the result**

The output file is saved to my\_workspace/cheops-sfc/sfc-output/ inside your Datalabs Workspace.

| $\equiv$ → The European space as | GENCY                                         |                                                                                                    | •••                                                                                                    | esa                                                                                                    |                                                                                                    |
|----------------------------------|-----------------------------------------------|----------------------------------------------------------------------------------------------------|----------------------------------------------------------------------------------------------------|----------------------------------------------------------------------------------------------------|----------------------------------------------------------------------------------------------------|
| ESA Datalabs [0.15.0/BETA]       |                                               |                                                                                                    |                                                                                                    | 0                                                                                                    |                                                                                                    |
| Q Search                         |                                               | _                                                                                                    | <> III ± ± 6                                                                                                    | 0                                                                                                    |                                                                                                    |
| My files                         | ♠ > > cheops-sfc > sfc-output > 20250304T15   | 3321                                                                                                    |                                                                                                    |                                                                                                    |                                                                                                    |
| New folder                       | Name 个                                        | Size                                                                                                    | Last modified                                                                                                    |                                                                                                    |                                                                                                    |
| New file                         | visits_feasibility_data_20250304T154800_20250 | )331Т014207.07 КВ                                                                                                    | a few seconds ago                                                                                                    |                                                                                                    |                                                                                                    |
|                                  |                                               |                                                                                                    |                                                                                                    |                                                                                                    |                                                                                                    |
|                                  |                                               |                                                                                                    | NCY                                                                                                    |                                                                                                    | eesa                                                                                                    |
| Double click o                   | n the file to                                 | ESA Datalabs [0.15.0/BETA]                                                                                                    |                                                                                                    |                                                                                                    |                                                                                                    |
| open it.                         |                                               | × visits_feasibility_data_20                                                                                                    | 0250304T154800_2025033                                                                                                    | 1T014200.txt                                                                                                    | 8                                                                                                    |
| -                                |                                               | <pre>h &gt; &gt; sfc-output &gt; 20250304T153321 &gt; visit valid, 2025-03-04T15:48:00.00, 2/ :00.00, 2025-03-04T15:48:00.00, 2/ :00.00, 2025-03-05T14:00:00. valid, 2025-03-06T03:09:00.00, 2/ :00.00, 2025-03-06T07:41:00. valid, 2025-03-06T02:50:00.00, 2/ :00.00, 2025-03-07T19:22:00. valid, 2025-03-07T14:30:00.00, 2/ :00.00, 2025-03-07T19:22:00. valid, 2025-03-07T14:30:00.00, 2/ :00.00, 2025-03-07T19:02:00. valid, 2025-03-07T19:02:00. valid, 2025-03-12T00:34:00.00, 2/ :00.00, 2025-03-12T05:07:00. valid, 2025-03-12T18:15:00.00, 2/ :00.00, 2025-03-12T05:07:00. valid, 2025-03-12T18:15:00.00, 2/ :00.00, 2025-03-12T05:37:00.00, 2/ :00.00, 2025-03-13T16:28:00. valid, 2025-03-13T16:28:00. valid, 2025-03-14T10:09:00. valid, 2025-03-15T16:58:00.00, 2/ :00.00, 2025-03-15T16:38:00.00, 2/ :00.00, 2025-03-15T16:15:00.00, 2/ :00.00, 2025-03-15T16:15:00.00, 2/ :00.00, 2025-03-15T16:100, 2/ :00.00, 2025-03-15T16:100, 2/ :00.00, 2025-03-15T16:100, 2/ :00.00, 2025-03-15T16:100, 2/ :00.00, 2025-03-15T16:100, 2/ :00.00, 2025-03-15T16:100, 2/ :00.00, 2025-03-15T16:100, 2/ :00.00,</pre> | s_feasibility_data_20250304T154800_20250<br>025-03-05T08:16:00.00, 16.5, 58.0<br>00, 0.0010, 0.0570, 50.0%, 83.1%<br>025-03-06T01:56:00.00, 16.5, 58.0<br>00, 0.0010, 0.0570, 50.0%, 39.7%<br>025-03-06T19:37:00.00, 16.5, 60.7<br>00, 0.0010, 0.0570, 50.0%, 36.2%<br>025-03-07T13:18:00.00, 16.5, 57.9<br>00, 0.0010, 0.0570, 50.0%, 78.0%<br>025-03-08T06:58:00.00, 16.5, 57.9<br>00, 0.0010, 0.0570, 50.0%, 43.1%<br>025-03-09T00:39:00.00, 16.5, 61.0<br>00, 0.0010, 0.0570, 50.0%, 43.1%<br>025-03-12T17:02:00.00, 16.5, 61.0<br>00, 0.0010, 0.0570, 50.0%, 43.1%<br>025-03-13T10:43:00.00, 16.5, 57.8<br>00, 0.0010, 0.0570, 50.0%, 55.2%<br>025-03-14T04:24:00.00, 16.5, 57.1<br>00, 0.0010, 0.0570, 50.0%, 47.9%<br>025-03-14T04:24:00.00, 16.5, 57.8<br>025-03-14T04:24:00.00, 16.5, 58.2<br>025-03-14T04:24:00.00, 16.5, 58.2<br>025-03-15T15:45:00.00, 16.5, 57.3<br>00, 0.0010, 0.0570, 50.0%, 45.8%<br>025-03-15T15:45:00.00, 16.5, 57.1<br>00, 0.0010, 0.0570, 50.0%, 50.0%<br>025-03-16T09:26:00.00, 16.5, 57.1<br>00, 0.0010, 0.0570, 50.0%, 50.0%<br>025-03-17T03:07:00.00, 16.5, 50.0%<br>025-03-17T03:07:00.00, 16.5 | 0331T014200.txt         9%, 2, 2025-03-04T18:20:00.00, 2025-03-04T19:18:00.00,         9%, 2, 2025-03-05T12:00:00.00, 2025-03-05T12:59:00.00,         9%, 2, 2025-03-06T05:41:00.00, 2025-03-06T06:40:00.00,         9%, 2, 2025-03-06T23:22:00.00, 2025-03-07T00:20:00.00,         9%, 2, 2025-03-06T23:22:00.00, 2025-03-07T00:20:00.00,         9%, 2, 2025-03-07T17:03:00.00, 2025-03-07T18:01:00.00,         9%, 2, 2025-03-07T17:03:00.00, 2025-03-07T18:01:00.00,         9%, 2, 2025-03-12T03:07:00.00, 2025-03-12T04:05:00.00,         9%, 2, 2025-03-12T20:47:00.00, 2025-03-12T146:00.00,         9%, 2, 2025-03-13T14:28:00.00, 2025-03-13T15:26:00.00,         9%, 2, 2025-03-14T08:09:00,00, 2025-03-14T09:07:00.00,         9%, 2, 2025-03-15T19:30:00.00, 2025-03-15T02:48:00.00,         9%, 2, 2025-03-15T19:30:00.00, 2025-03-15T02:29:00.00,         9%, 2, 2025-03-16T13:11:00.00, 2025-03-16T14:09:00.00, | 0.9430, 0.9990, 50.0%, 48.3%, 2025-03-04T19:21         0.9430, 0.9990, 50.0%, 100.0%, 2025-03-05T13:02         0.9430, 0.9990, 50.0%, 62.7%, 2025-03-05T03:02         0.9430, 0.9990, 50.0%, 62.7%, 2025-03-06T06:43         0.9430, 0.9990, 50.0%, 28.4%, 2025-03-07T00:23         0.9430, 0.9990, 50.0%, 50.0%, 2025-03-07T18:04         0.9430, 0.9990, 50.0%, 96.6%, 2025-03-07T18:04         0.9430, 0.9990, 50.0%, 96.6%, 2025-03-08T11:45         0.9430, 0.9990, 50.0%, 67.2%, 2025-03-12T04:08         0.9430, 0.9990, 50.0%, 51.7%, 2025-03-12T21:49         0.9430, 0.9990, 50.0%, 93.1%, 2025-03-13T15:30         0.9430, 0.9990, 50.0%, 93.1%, 2025-03-14T09:10         0.9430, 0.9990, 50.0%, 31.3%, 2025-03-15T02:51         0.9430, 0.9990, 50.0%, 31.3%, 2025-03-15T20:32         0.9430, 0.9990, 50.0%, 48.3%, 2025-03-16T14:12 |
|                                  |                                               | :00.00, 2025-03-17T08:52:00.<br>15 valid, 2025-03-17T22:00:00.00, 2<br>:00.00, 2025-03-18T02:32:00.                                                                                                    | 00, 0.0010, 0.0570, 50.0%, 49.2%<br>025-03-18T14:28:00.00, 16.5, 59.6<br>00, 0.0010, 0.0570, 50.0%, 32.8%                                                                                                    | 5%, 2, 2025-03-18T00:32:00.00, 2025-03-18T01:31:00.00,                                                                                                    | 0.9430, 0.9990, 50.0%, 71.2%, 2025-03-18T01:34                                                                                                    |

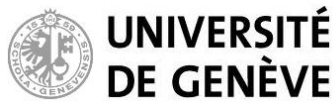

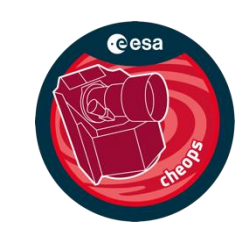

### **Delete datalab**

Delete the datalab by clicking on the 'flask' icon in the Datalabs menu, then press the 'Delete' button on the CHEOPS-SFC datalab. Deleting the datalab **will not affect** the files in your Datalabs Workspace.

|          |          |            | 1        |           |                          | ·           | ees      | a        |                          |     |          |       |         |
|----------|----------|------------|----------|-----------|--------------------------|-------------|----------|----------|--------------------------|-----|----------|-------|---------|
|          |          |            |          | A (       | -<br>-<br>-              | ¢           | 0        | ?        |                          |     |          |       |         |
| HMI FC   |          |            |          |           |                          |             | [        | - 0 ×    |                          |     |          |       |         |
|          |          |            |          |           |                          |             |          |          |                          |     |          |       |         |
|          |          | 05-03-2025 |          |           |                          |             |          | <u></u>  |                          |     |          |       |         |
| 22:00:00 | 23:00:00 | 00:00:00   | 01:00:00 | 02:00:00  | 03:0                     | 0:00        | 04:00:   | 00       |                          |     |          |       |         |
|          |          |            |          |           | → THE                    | EUROPE      | AN SPAC  | E AGENCY |                          |     |          |       | esa     |
|          |          |            |          | ESA       | Datalabs                 | [0.15.      | .0/BETA] |          |                          |     | <u> </u> | ) B ( | 0 0     |
|          |          |            |          | Da<br>Man | <b>talab</b><br>lage you | S<br>ur run | ining d  | atalabs  | 5                        |     |          | + Lau | nch new |
|          |          |            |          |           |                          |             |          | Cesa     | i <b>fc</b><br>heops-sfc | U I | Delete   |       |         |

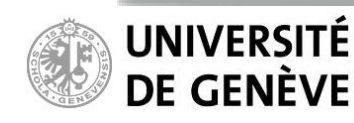

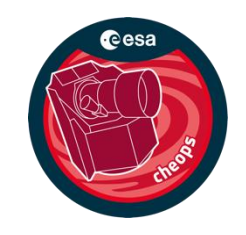

### Known bugs

- Attempting to minimize the SFC window in the **cheops-sfc** datalab yield a 1x1 pixel window that is unrecoverable. If this happens, restart the datalab.
- The slider plot in the **cheops-vis** datalab can freeze occasionally. Exit the plot and relaunch the command.

### Additional tips

- The <u>PYCHEOPS</u> software (made for CHEOPS light curve analysis) has a function called 'make\_xml\_files'. This is a community-developed tool to generate XML files for input to the SFC, based on a data table for multiple observing requests provided by the user.
- The CHEOPS Visibility tool can also be accessed in our gitlab for users that wish to have it on their local work station: <u>https://gitlab.unige.ch/cheops/CHEOPS\_visibility\_tool/-/tree/datalab-1.0.1</u>

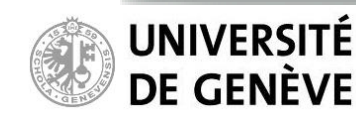